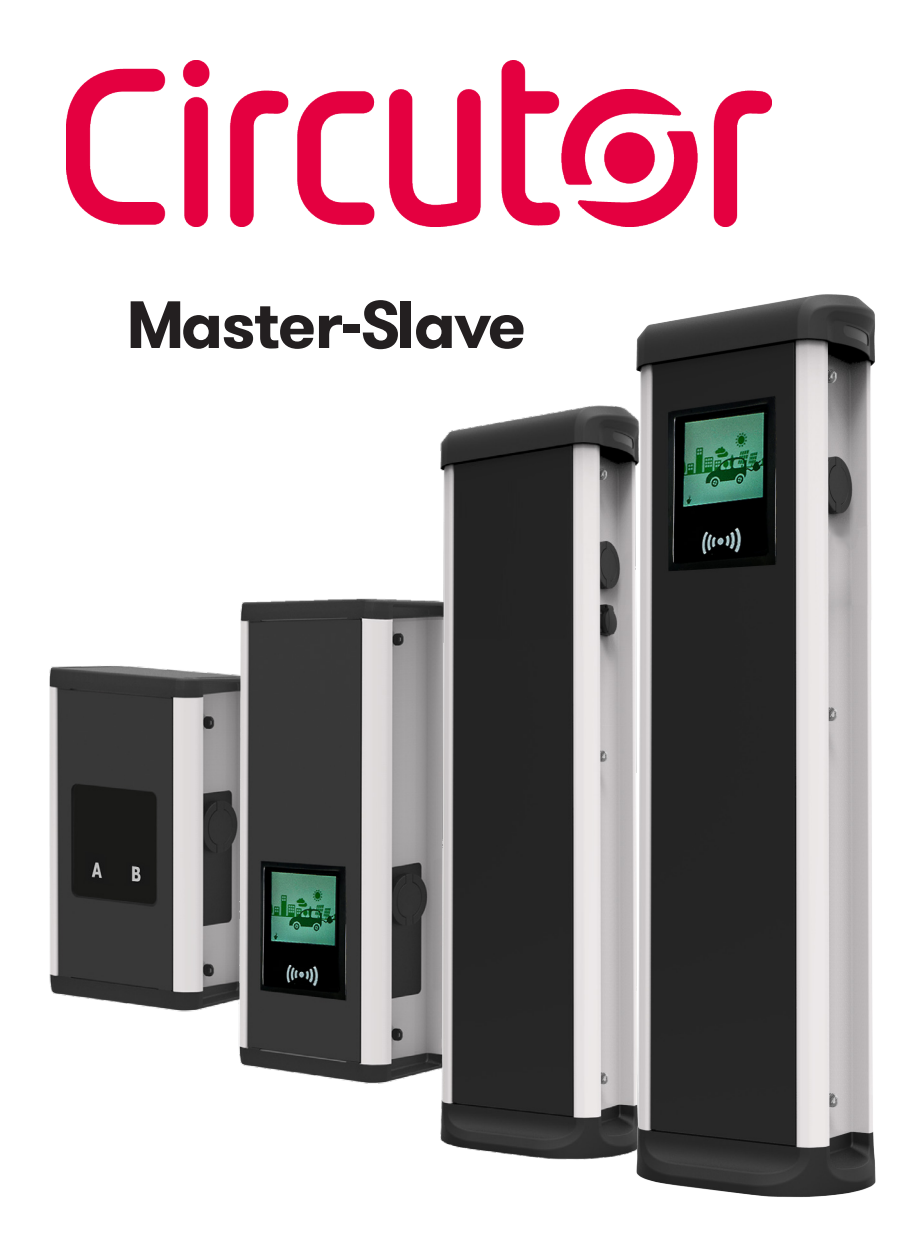

#### **MANUAL DE INSTRUCCIONES**

(M247B01-01-19B)

(6

## Limitación de responsabilidad

**CIRCUTOR, SA** se reserva el derecho de realizar modificaciones, sin previo aviso, en el equipo o en las especificaciones del equipo recogidas en el presente manual de instrucciones.

**CIRCUTOR, SA** pone a disposición de sus clientes, las últimas versiones de las especificaciones de los equipos y los manuales más actualizados en su página web.

www.circutor.com

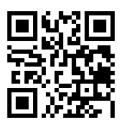

## Histórico de revisiones

| Fecha | Revisión       | Descripción                           |
|-------|----------------|---------------------------------------|
| 02/19 | M247B01-01-19A | Versión inicial                       |
| 07/19 | M247B01-01-19B | Cambio de Logo y colores corporativos |

## Manual de instrucciones de URBAN.

| Limitación de responsabilidad                | 2  |
|----------------------------------------------|----|
| Histórico de revisiones                      | 2  |
| Manual de instrucciones de URBAN             | 3  |
| 1 Introducción                               | 4  |
| 2 Características                            | 6  |
| Master                                       | 6  |
| Slave                                        | 7  |
| 3 ¿Cómo se usa?                              | 8  |
| A. General                                   | 8  |
| B. Idioma                                    | 10 |
| C. Inicio de la recarga                      | 11 |
| D. Información de la recarga                 | 14 |
| E. Eventos especiales al iniciar una recarga | 15 |
| F. Finalizar una recarga                     | 17 |
| G. Resumen de la recarga                     | 18 |
| H. Estado de los conectores                  | 19 |
| I. Errores                                   | 20 |
| 4 ¿Como se conecta?                          | 22 |
| A. Topología de la red                       | 22 |
| B. Introducción                              | 23 |
| C. IPSetup                                   | 24 |
| 5 Página web de configuración                | 26 |
| A. Dashboard                                 | 26 |
| B. Network                                   | 32 |
| C. Seguridad                                 | 34 |
| D. Time                                      | 35 |
| E. Integrations                              | 36 |
| F. Services                                  | 37 |

| G. Firmware                           |    |
|---------------------------------------|----|
| H. Configuración del punto de recarga |    |
| I. Actualización de la configuración  | 43 |
| 6 Teltonika RUT 240                   |    |
| A. Visión general del Modem           |    |
| B. LEDs de estado de la conexión      | 45 |
| C. Instalación de la tarjeta SIM      |    |
| D. Inicio de la sesión                | 47 |
| E. Configuración                      |    |
| 7 OCPP 1.5                            |    |
| A. Introducción                       |    |
| B. Antes de empezar                   | 59 |
| C. Configuración                      | 61 |
| D. Checkup                            | 69 |
| 8 OCPP 1.6                            | 70 |
| A. Introducción                       | 70 |
| B. Antes de empezar                   | 71 |
| C. Activación de la licencia          | 73 |
| D. Configuración                      | 75 |
| E. Comprobación                       | 83 |
| 9 Supervisión                         |    |
| 10 Datos técnicos                     |    |
| Ayuda                                 |    |
| Garantía                              |    |

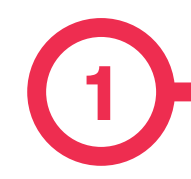

En este manual se proporciona información sobre la puesta en marcha del **Master-Slave**, diseñado y probado para la carga de vehículos eléctricos conforme a las especificaciones de la norma IEC 61851.

Contiene toda la información necesaria para el uso seguro y ayuda a obtener el mejor rendimiento mediante las instrucciones de configuración paso a paso.

#### ESTE DOCUMENTO SE UTILIZAN LOS SIGUIENTES SÍMBOLOS PARA SEÑALAR INFORMACIÓN DE SEGURIDAD IMPORTANTE

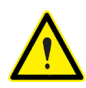

#### ¡ATENCIÓN!

Indica que pueden producirse daños materiales si no se adoptan las precauciones adecuadas.

- Cumple la norma IEC 61851, Sistema conductivo de carga para vehículos eléctricos (IES 61851-1 e IEC 61851-22)
- Cumple la norma IEC 62196, Bases, clavijas, conectores de vehículos y entradas de vehículos (IEC 62196-1 e IEC 62196-2).
- Normas: 2014/35/UE, LVD;2014/30/UE, EMC.
- El lector RFID cumple la norma ISO 14443A/B

## Introducción

#### **INSTRUCCIONES DE SEGURIDAD IMPORTANTES**

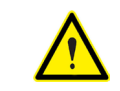

Lea atentamente todas las instrucciones antes de manipular el equipo.

El punto de recarga no incluye elementos de protección eléctrica.

- Lea todas las instrucciones antes de usar y configurar el equipo.
- No utilice este equipo para otra cosa que no sea la carga del vehículo eléctrico.
- No modifique el equipo. De hacerlo, CIRCUTOR declinará cualquier responsabilidad y la garantía quedará anulada.
- Cumpla estrictamente la normativa de seguridad eléctrica aplicable en su país.
- No lleve a cabo reparaciones o manipulaciones mientras el equipo recibe alimentación.
- Únicamente personal formado y cualificado tendrá acceso a las piezas eléctricas del interior del equipo.

- Acuda a un técnico cualificado para que realice una comprobación de la instalación anualmente.
- Deje de utilizar cualquier elemento que presente un fallo que pueda resultar peligroso para los usuarios (conectores rotos, tapas que no cierran, etc.).
- Utilice únicamente las piezas de repuesto facilitadas por **CIRCUTOR**.
- No utilice el producto si el envolvente o el conector EV está roto, agrietado, abierto o presenta cualquier otra indicación de daño.

# 2

#### Master

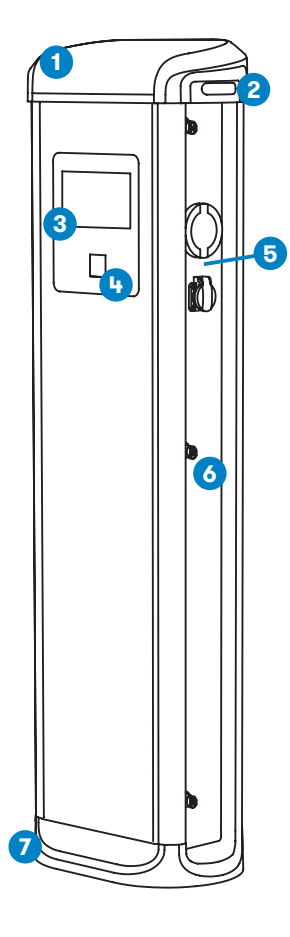

 1.- Cubierta
 2.- Balizas LED

 3.- Pantalla táctil
 4.- Lector RFID

 5.- Base conectores<sup>(1)</sup>
 6.- Bloqueo con llave

 7.- Base

- **HMI:** Pantalla táctil de color de 8" como interfaz entre el punto de carga y el usuario. Visualiza información detallada sobre las transacciones de carga en curso así como instrucciones de cómo interactuar con el punto de recarga.
- Bloqueo de conector: El conector de tipo 2 cuenta con un sistema de bloqueo para evitar la desconexión del VE durante la recarga.
- **Balizas LED:** Un LED de tres colores indica el estado de los conectores.
- **RFID:** Autentificación de usuario.
- Ethernet: Comunicación TCP/IP para supervisión y configuración remotas.
- Modem 4G (opcional): Para entornos en los que las comunicaciones por cable no son suficientes.
- **Contador de energía:** El contador integrado mide la energía y la potencia que consume el VE durante una transacción de carga.
- Acceso remoto: Permite la supervisión y control desde cualquier lugar.
- Historial de transacciones de carga: El punto de recarga es capaz de almacenar información sobre las transacciones de carga.
- **OCPP:** El protocolo de comunicación estándar abierto, permite la comunicación entre el punto de recarga y el sistema central.

## Características

#### Slave

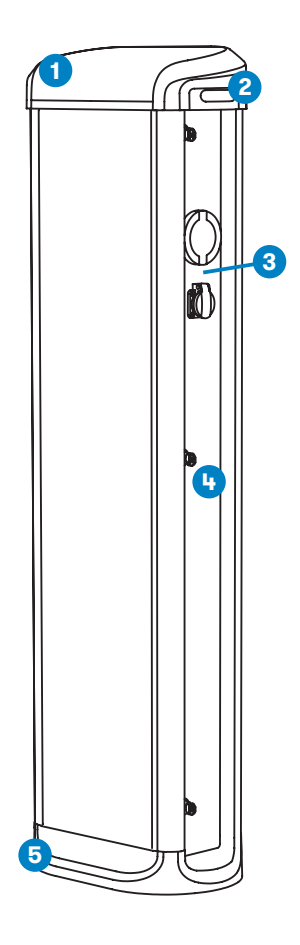

- Bloqueo de conector: El conector de tipo 2 cuenta con un sistema de bloqueo para evitar la desconexión del VE durante la recarga.
- **Balizas LED:** Un LED de tres colores indica el estado de los conectores.
- **Contador de energía:** El contador integrado mide la energía y la potencia que consume el VE durante una transacción de carga.
- Acceso remoto: Permite la supervisión y control desde cualquier lugar.
- Historial de transacciones de carga: El punto de recarga es capaz de almacenar información sobre las transacciones de carga.

1 - Cubierta

2 - Balizas LED

4 - Bloqueo con llave

- 3 Base conectores<sup>(2)</sup>
- 5 Base

<sup>(2)</sup> Las bases de los conectores pueden variar en función del modelo

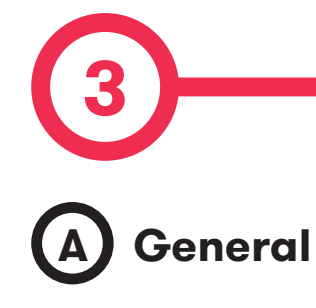

La primera vez que se enciende el punto de recarga, el sistema tardará unos 10 segundos en iniciarse; la pantalla mostrará la siguiente imagen:

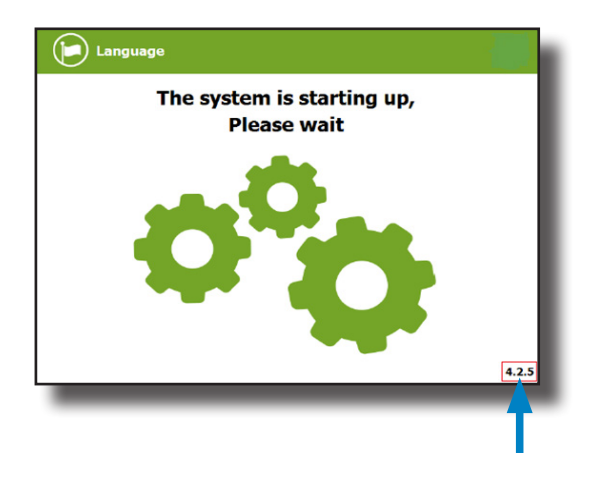

En la esquina inferior derecha se muestra la versión del firmware. Después de 10 segundos, la primera pantalla que aparece es el salvapantallas,

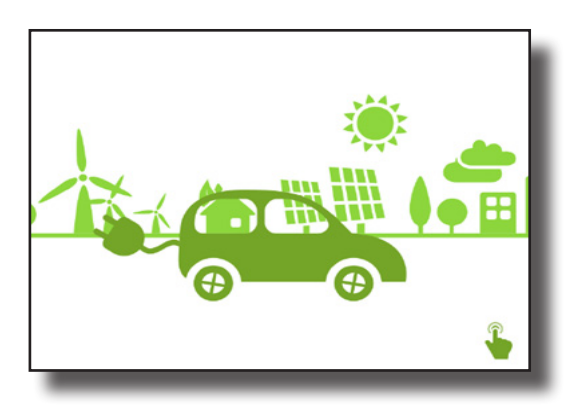

## ¿Cómo se usa?

Toque la pantalla para que la HMI pase a la siguiente pantalla :

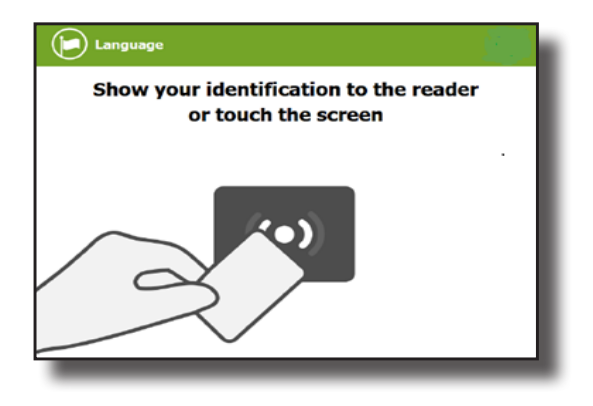

En la nueva pantalla, el punto de recarga solicita que se muestre la tarjeta identificativa o se toque la pantalla.

La primera opción, mostrar la tarjeta identificativa, esta opción permite iniciar una 'Sesión de recarga' o detener una 'Sesión de recarga' en curso.

La segunda opción, tocar la pantalla, sirve para obtener información sobre el estado de los conectores y el proceso de recarga así como para conocer la disponibilidad del punto de recarga. Sin embargo, no es posible iniciar una sesión de recarga o realizar cualquier acción en la sesión de recarga en curso, si no se muestra una tarjeta de identificación autorizada.

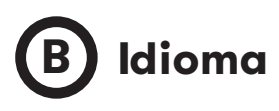

Durante todo el proceso es posible cambiar el idioma, pulsando el símbolo táctil de la "**bandera**" en la parte superior de la pantalla:

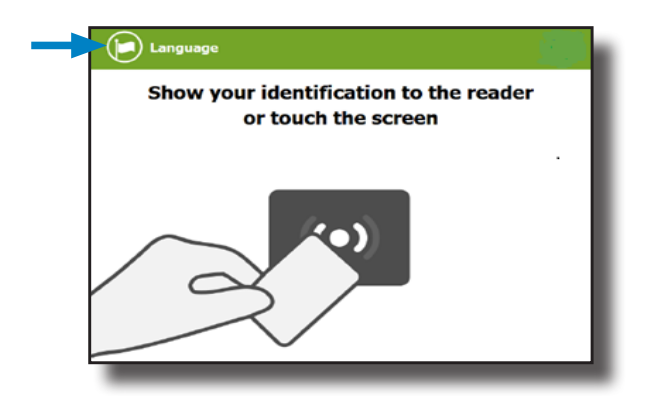

El idioma se puede elegir pulsando la bandera correspondiente.

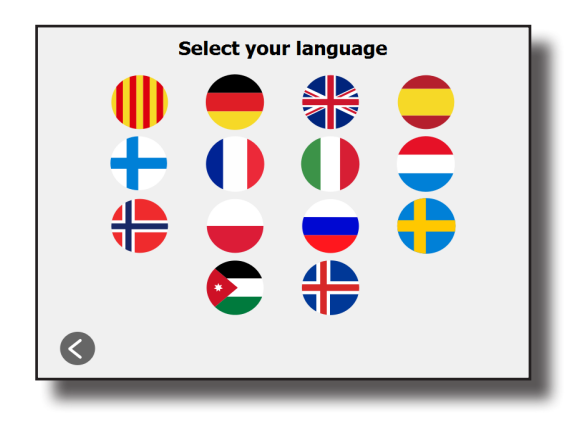

🔨 La disponibilidad de los diferentes idiomas está sujeta a la versión de firmware.

En caso de duda, consulte a su proveedor local.

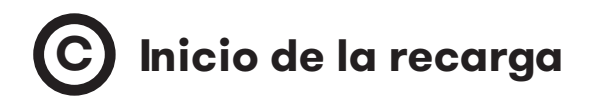

Una vez mostrada la tarjeta de identificación, la autorización de acceso puede demorarse unos segundos.

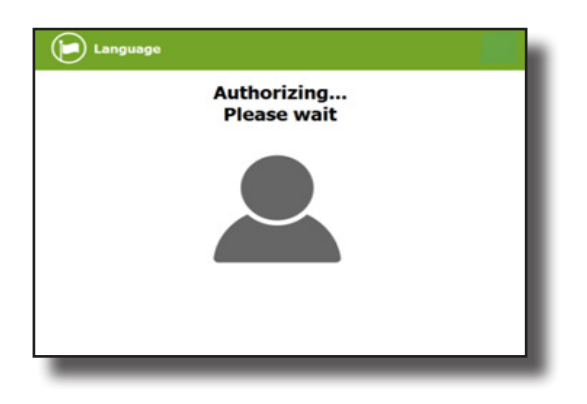

La HMI informa sobre si se ha autorizado el acceso o no.

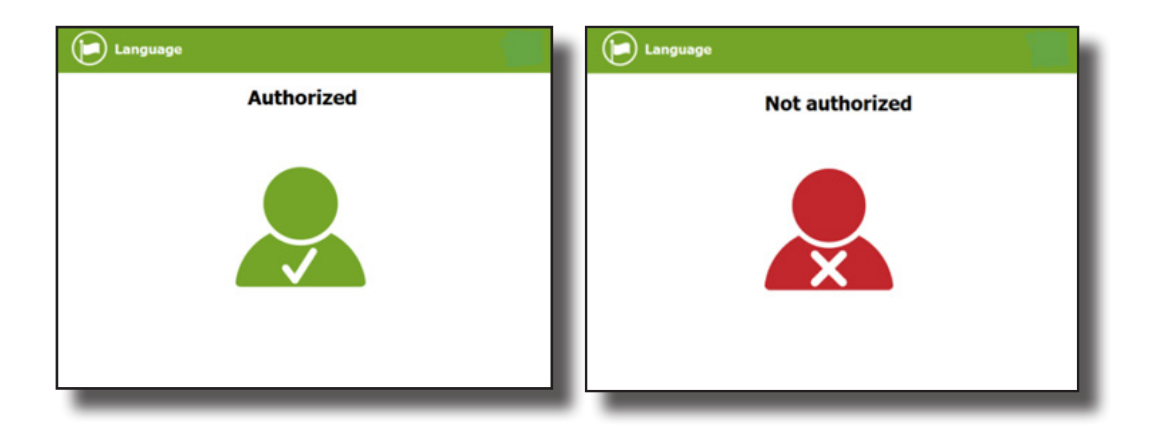

Si se ha autorizado el usuario, puede seleccionarse el conector.

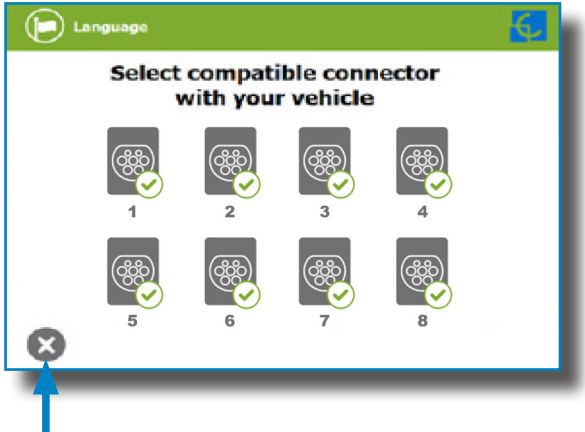

Este botón se puede pulsar en cualquier momento para volver a la «pantalla de identificación».

Una vez seleccionado el conector aparecerán sucesivamente las pantallas de instrucciones.

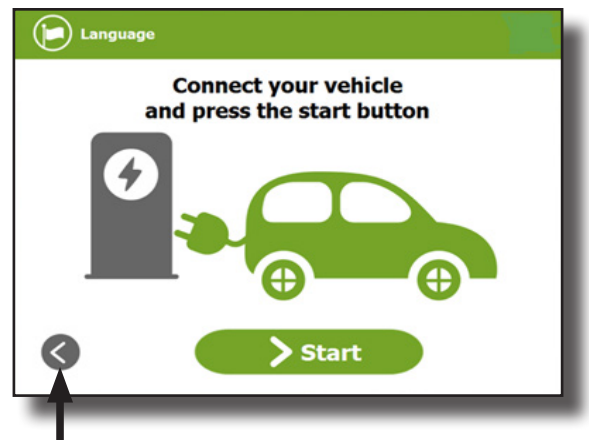

#### 1- Conecte el vehículo y pulse el botón "Start"

Este botón se puede pulsar en cualquier momento para volver a la pantalla anterior.

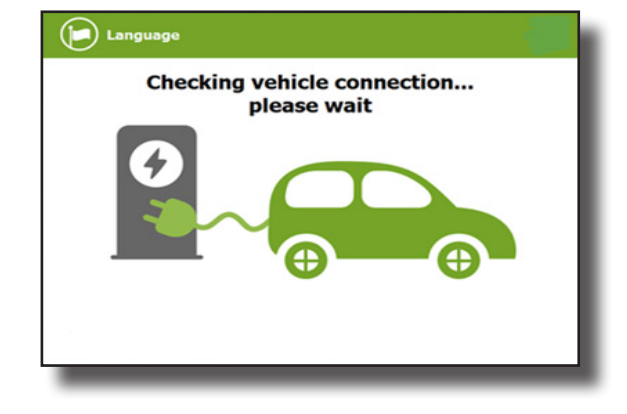

#### 2- Comprobando la conexión del vehículo... Espere

Tras unos segundos, comenzará la sesión de recarga y la HMI mostrará el proceso de recarga.

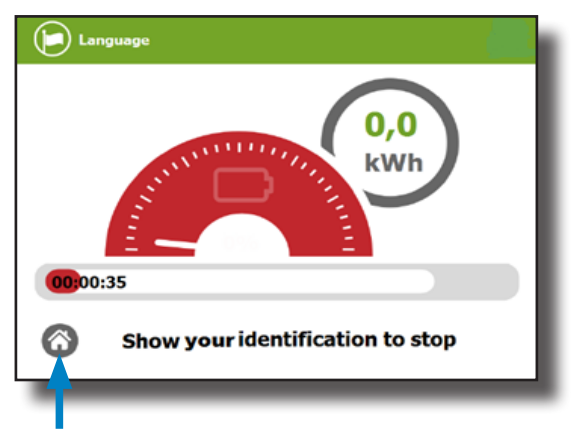

Pulse este botón para volver a la pantalla de identificación.

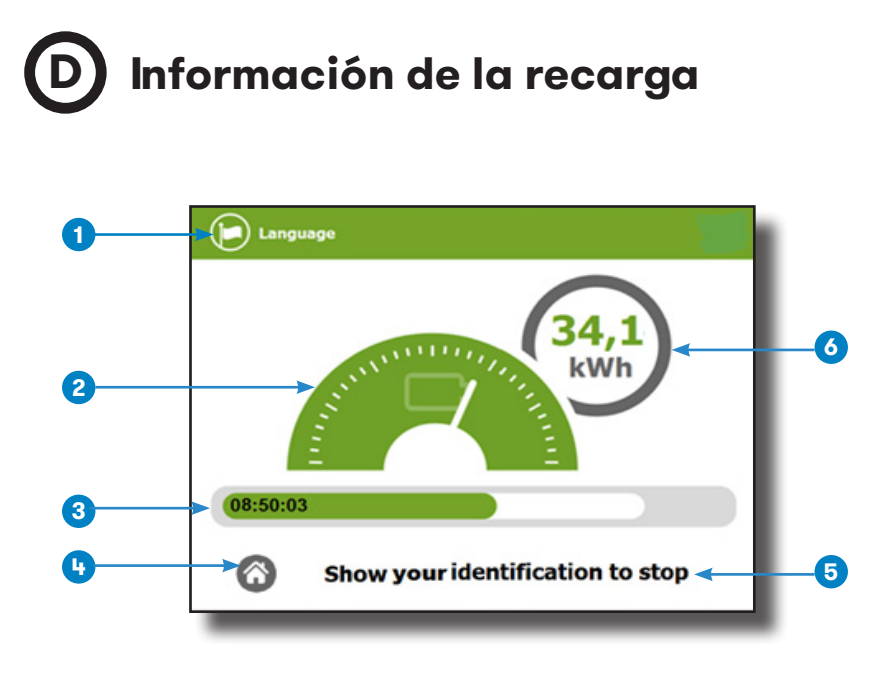

1- Botón de idioma: al pulsar este botón puede cambiarse el idioma de la HMI.

**2- Indicador de proceso analógico:** comienza estando en rojo; conforme el vehículo se cargue, pasará a naranja y, después, a verde.

**3- Barra de estado con el Tiempo de recarga:** tiempo de recarga transcurrido hasta el momento.

4- Botón táctil de inicio: vuelve a la "pantalla de identificación".

5- Información adicional: instrucciones, estado actual, etc.

6- Energía cargada: energía suministrada al vehículo hasta el momento.

## Eventos especiales al iniciar una recarga

**"Not authorized"**: algunos puntos de recarga pueden funcionar con supervisión del sistema de gestión principal, Si el usuario no está autorizado, la HMI mostrará el siguiente mensaje:

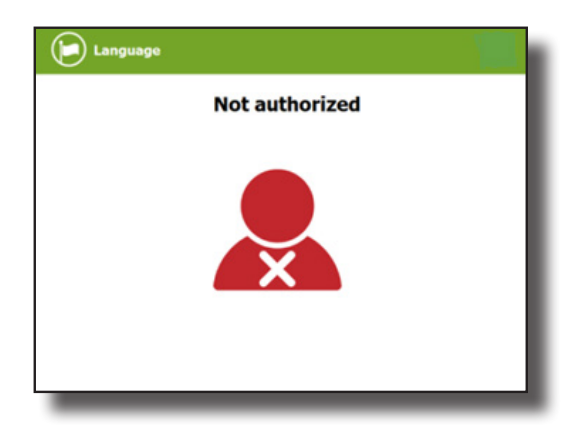

**"Authorization failed"**: No ha sido posible completar la autorización debido a unos problemas de comunicación con el servidor.

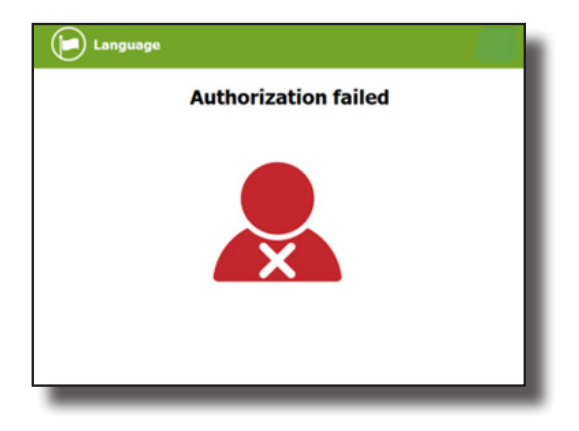

Circutor

Posiblemente no se ha podido iniciar la sesión de recarga debido a causas inesperadas. La HMI mostrará la siguiente pantalla, pulse el botón **«Retry»** e inténtelo de nuevo.

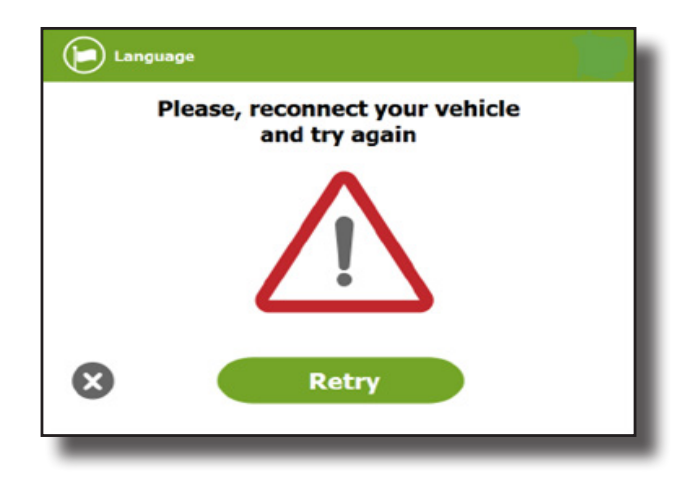

## **F** Finalizar una recarga

Una vez mostrada la misma tarjeta de identificación con la que se inició la sesión de recarga, el punto de recarga permitirá automáticamente detener la sesión de recarga, para ello, pulse el botón **«Stop»**:

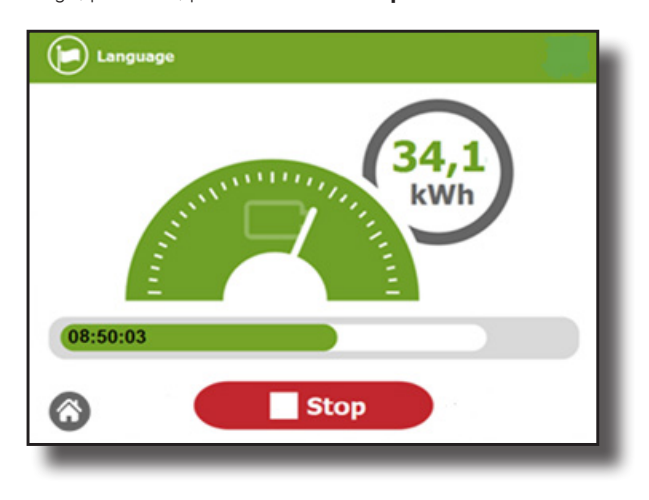

Una vez que se ha terminado la sesión de recarga, la HMI muestra la pantalla de resumen. Toque el botón táctil **«Exit»** y desconecte el vehículo:

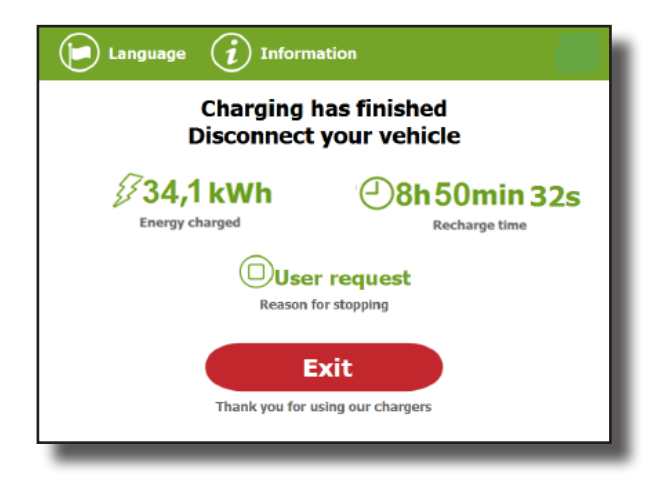

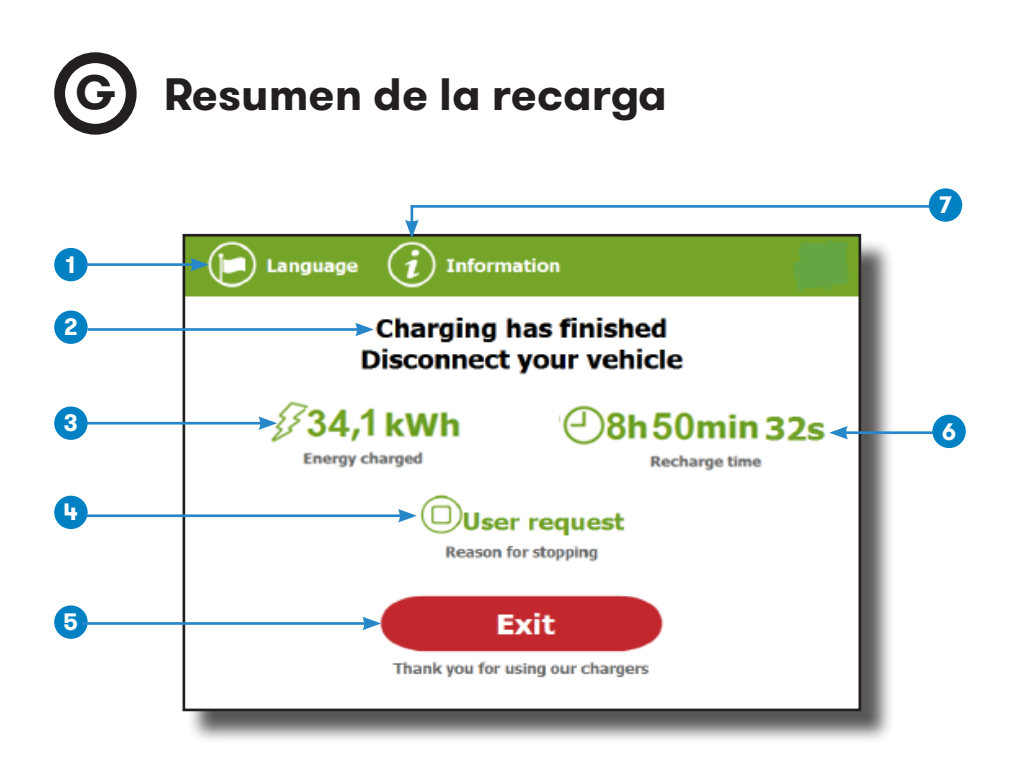

1- Botón de idioma: al pulsar este botón puede cambiarse el idioma de la HMI.

2- Instrucciones del proceso: pueden mostrarse distintas instrucciones.

**3- Energía cargada:** energía total de recarga al final de la sesión de recarga.

4- Motivo de parada: muestra el motivo de parada de la sesión de recarga.

**5- Botón de salida:** debe pulsarse para finalizar la sesión de recarga. Al pulsarlo, la pantalla HMI volverá a la "pantalla de identificación".

6- Tiempo de recarga: tiempo total de recarga al finalizar la sesión de recarga.

**7- Botón de información:** al pulsar este botón obtendrá información sobre la sesión de recarga, como por ejemplo el "motivo de la parada".

## H Estado de los conectores

La pantalla HMI muestra varios símbolos sobre las imágenes de los conectores, como se puede ver en la siguiente tabla:

|       | Conector habilitado, puede iniciarse una sesión de<br>recarga.                                                                                                    |
|-------|----------------------------------------------------------------------------------------------------|
|       | Conector en uso, no puede iniciarse una sesión de<br>recarga, porque ya está en uso.                                                                                    |
| x 300 | Conector deshabilitado, no puede iniciarse una sesión<br>de recarga porque se encuentra en mantenimiento o<br>porque el servidor ha decidido detenerla.                 |
|       | Conector fuera de servicio, no puede iniciarse una<br>sesión de recarga debido a algún error.<br>Pulse el botón « <b>Information</b> » para recibir más<br>información. |
|       | Conector reservado, solo es posible iniciar una<br>sesión de recarga utilizando el IdTag asignado a la<br>reserva.                                                      |

## 

El punto de recarga puede reportar diferentes tipos de errores, que pueden proceder de diferentes partes o equipos que contiene.

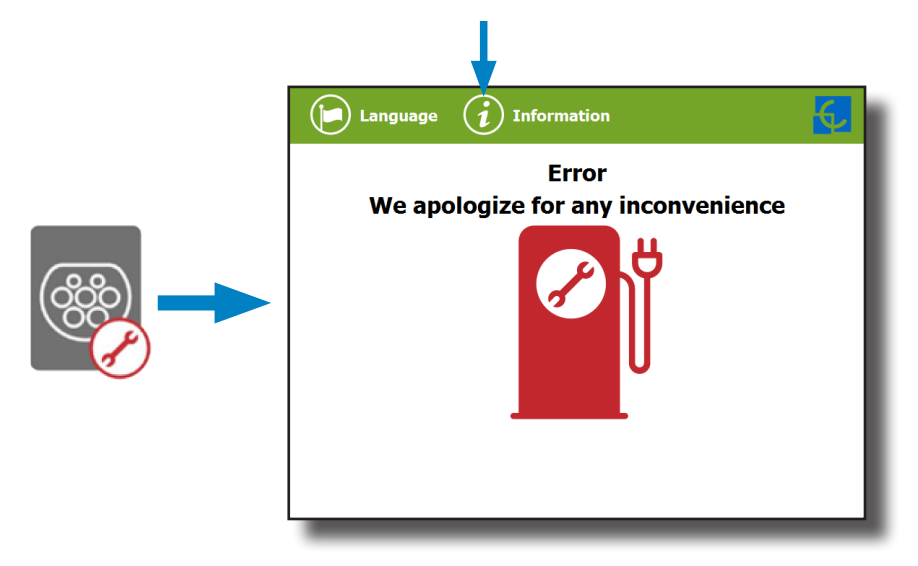

Si aparece la pantalla **«Error»**, debe pulsarse el botón táctil **«Information»**, para visualizar el mensaje de error, como puede ver a continuación:

| Errors        |     |
|---------------|-----|
|               | - 1 |
| Channelit     | - 1 |
| Plug: 0x20000 | - 1 |
|               | - 1 |
|               | - 1 |
| $\bigotimes$  | - 1 |

#### Niveles lógicos:

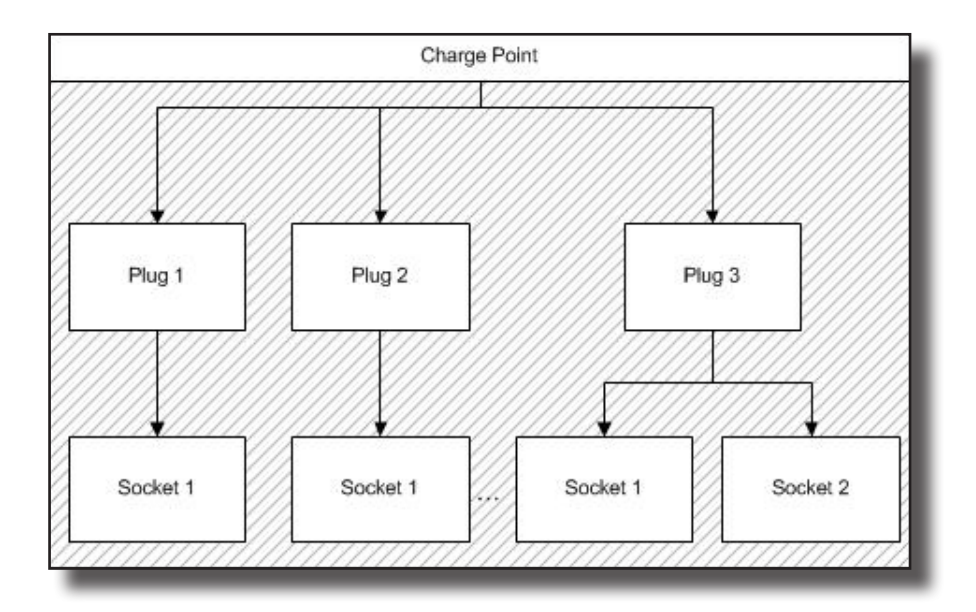

**Punto de recarga:** Errores generales que afectan al punto de recarga íntegramente (p. ej.: error RFID).

**Conector:** Error que afecta a un conector. Todas las bases se encuentran en el estado de error. El conector no es operativo.

**Base:** Un conector puede tener más de una base. El error puede afectar a una base, mientras que el conector sigue disponible.

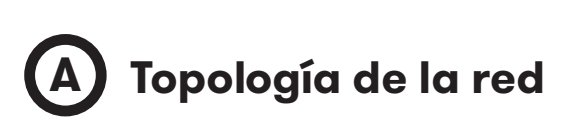

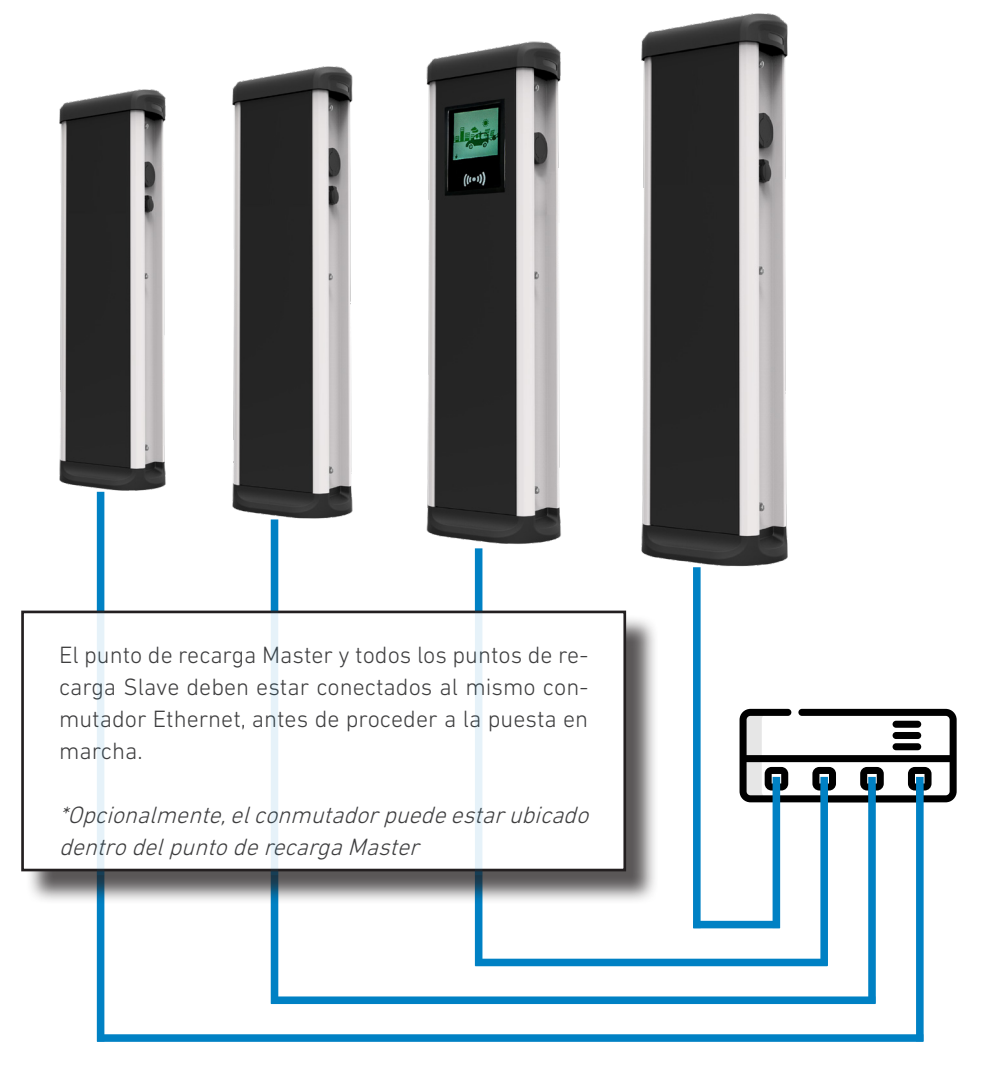

### ¿Como se conecta?

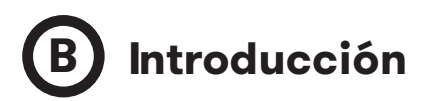

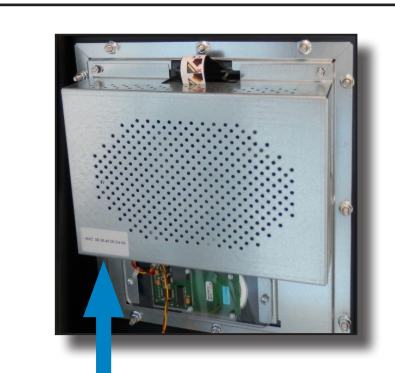

El puerto Ethernet del punto de recarga Master se encuentra en la parte inferior, en el lado izquierdo al dorso de la pantalla HMI.

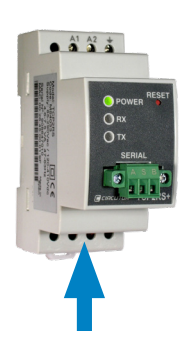

Solo existe un puerto Ethernet en el punto de recarga Slave, que se encuentra en el TCP1RS. La ubicación de este equipo puede variar en función del modelo. Para más información, por favor, póngase en contacto con el departamento de posventa de **CIRCUTOR**.

Antes de continuar, asegúrese de que todo lo siguiente esté preparado:

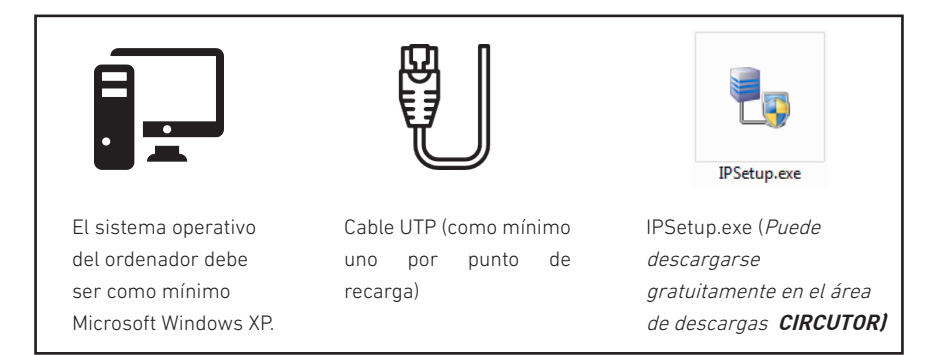

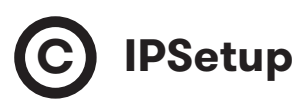

**1** - Conecte el cable UTP al ordenador (con Microsoft Windows, como mínimo Windows XP) y con el conmutador Ethernet.

El ordenador y el punto de recarga deben encontrarse en la misma red y dentro del mismo rango.

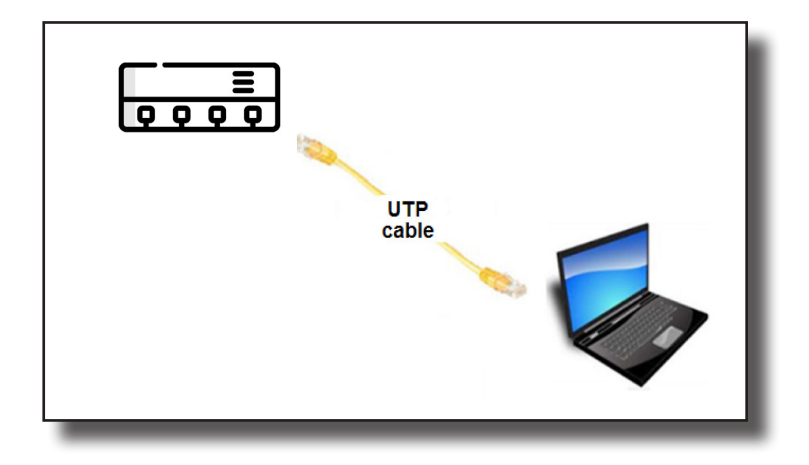

2 - Ejecutar IPSetup.exe en el ordenador.

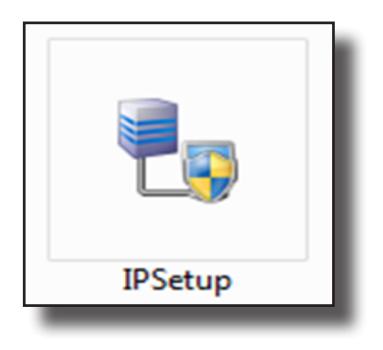

- 3 Introduzca los siguientes parámetros y haga clic en 'Configure'
- MAC del punto de recarga (véase la etiqueta en el lateral del punto de recarga)
- Dirección IP
- Marcara de red, Netmask
- Puerta de enlace, Gateway: conservar la configuración por defecto.

| 🔩 IPSetup |                       |
|-----------|-----------------------|
|           | >>                    |
|           | MAC                   |
|           | Dirección             |
|           |                       |
|           | Netmask 255 . 255 . 0 |
|           | Gateway               |
|           | Configurar Salir      |
|           |                       |

4 - Espere unos 30 segundos para que el proceso se complete.

| F | Please wait |
|---|-------------|
|   |             |

5 - El proceso se habrá completado cuando aparezca el siguiente mensaje.Pulsando en «OK» se abrirá la página web de configuración.

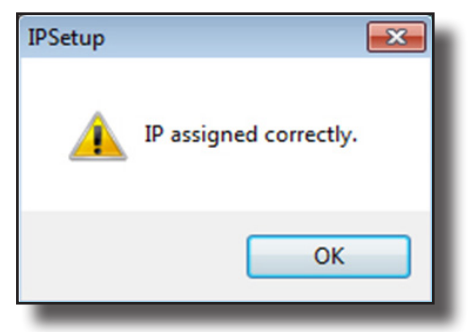

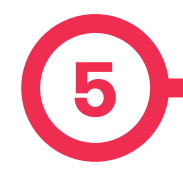

La página web de configuración permite gestionar los ajustes de red, actualizar equipos y otras opciones.

Para acceder a la página web de configuración, abra un navegador web e introduzca la dirección IP configurada anteriormente.

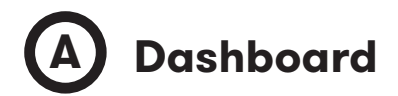

#### **Overview**

La pantalla **«Summary»** muestra la siguiente información relevante:

- Firmware version: Versión del firmware actual del punto de recarga
- MAC Address: Identificador de la tarjeta de red del punto de recarga

| <                                                 |                                          |                                            | H C                  |
|---------------------------------------------------|------------------------------------------|--------------------------------------------|----------------------|
| Oashboard                                         | ② Dashboard                              |                                            |                      |
| A Network                                         | Summary                                  |                                            |                      |
| Security                                          | Product<br>raption                       | Firmware Version<br>2.5.0 rc2              | F Devices Status     |
| Time                                              | MAC Address<br>00:26:45:00:AD:EB         | Company Name<br>CIRCONTROL S.A             | 💻 System Status      |
| Integrations                                      | Company URL<br>http://www.circontrol.com | Build Creation Date<br>2018-08-23 16:05:23 | © Drivers            |
| Services                                          |                                          |                                            | E Repository Sources |
| <b>±</b> Firmware                                 |                                          |                                            | 🗭 System Logs        |
| <ul> <li>ChargePoint<br/>Configuration</li> </ul> |                                          |                                            |                      |
| Configuration Update                              |                                          |                                            |                      |
|                                                   |                                          |                                            |                      |
|                                                   |                                          |                                            |                      |
|                                                   |                                          |                                            |                      |

## Página web de configuración

#### **Devices Status**

La pantalla 'Devices Status' muestra la siguiente información relevante:

- Device name: Nombre de los equipos del punto de recarga
- Status: OK (en linea) / NOT OK (sin conexión)

|                      |                |          | НC                     |
|----------------------|----------------|----------|------------------------|
| Ø Dashboard          | ② Dashboard    |          | A Overview             |
| A Network            | Devices Status |          | C                      |
| Security             | Device Name    | Status 🔨 | 🖌 Devices Status       |
| 0.7                  | ChargeDemo_AC3 | Ok       | System Status          |
| C Time               | ChargeDemo_AC2 | Ok       |                        |
| Integrations         | ChargeDemo_AC1 | Ok       | © Drivers              |
| Services             | TCP1           | Ok       | The Repository Sources |
| ▲ Firmware           | Reader         | Ok       |                        |
| 4 Charge Daint       | Serial 2       | Ok       | System Logs            |
| Configuration        | EVSE           | Ok       |                        |
| Configuration Update |                |          |                        |
|                      |                |          |                        |
|                      |                |          |                        |
|                      |                |          |                        |
|                      |                |          |                        |

#### System Status

La información mostrada en este apartado se refiere básicamente al estado de la placa de control del punto de recarga.

Es necesaria para el personal técnico de servicio, pero no muestra ninguna información acerca de la conexión externa del punto de recarga o de la sesión de recarga.

| O Dashboard       O Dashboard       O Overview         A Network       System Status       Povies Status         Security       Security       MemTotal<br>244 MB       MemTotal<br>244 MB       Povies Status         Integrations       Course       System Status       System Status         Security       MemTotal<br>244 MB       System Status       System Status         Integrations       Course       System Status       System Status         Security       disk_used<br>111.8M       System Status       System Status         Integrations       Course       System Status       System Status         Services       disk_used<br>111.8M       System Status       System Status         Services       MemFore<br>591.1 MB / S74.4 MB       System Status       System Logs         * Configuration Update       Network Status       Status       System Logs         * Configuration Update       Icp       0.00.0 www       0.00.0*       USTEN         icp       0.00.0 ssh       0.00.0*       USTEN       ISTEN         icp       0.00.0 ssh       0.00.0*       USTEN       ISTEN         icp       icpashboard       0.00.0*       USTEN       ISTEN                                                                                                    | <                                                 |                                       |          |                  |                        |        | H C                |
|----------------------------------------------------------------------------------------------------|---------------------------------------------------|---------------------------------------|----------|------------------|------------------------|--------|--------------------|
| A Network         System Status         A MemUsed         A MemUsed                                                                                                    | Ø Dashboard                                       | O Dashboard                           |          |                  |                        |        | Overview           |
| Wpline       Wpline       MenUsed       71.9%       Polices Status         Image: Marrie Marrie Ma                   | A Network                                         | System Status                         |          |                  |                        |        |                    |
| MemTotal<br>244 MB     MemTotal<br>244 MB     MemTotal<br>244 MB     MemTotal<br>244 MB     MemTotal<br>244 MB     MemTotal<br>244 MB     Association       Image: Image: Im | Security                                          | Uptime<br>3d, 19h50m45s               |          |                  | MemUsed<br>71.99%      |        | ✓ Devices Status   |
| Integrations       cPU_usir<br>67%       cPU_sys<br>32%       cPU_sys<br>32%       cPU_sys<br>32%       cPU_sys<br>26%       cPU_sys<br>26% <td>C Time</td> <td>MemTotal<br/>244 MB</td> <td></td> <td></td> <td>MemFree<br/>68 MB</td> <td></td> <td>System Status</td>                                                                                                    | C Time                                            | MemTotal<br>244 MB                    |          |                  | MemFree<br>68 MB       |        | System Status      |
| ▲ Services     disk, used<br>111.8.M     disk, used<br>1.3.G     disk, used<br>1.3.G     Serepository Source<br>1.3.G       ▲ Firmware     Ethernet RX/TX<br>591.1 MB/374.4 MB     = System Logs     = System Logs       ▲ ChargePoint<br>Configuration     Metwork Status     = System Logs       ▲ Configuration     Network Status     = System Logs       ▲ Protocol     Local Address     Foreign Address     State       ▲ Configuration     0.00.0-webcache     0.00.0 <sup>+</sup> LISTEN       ▲ Lop     0.00.0-swh     0.00.0 <sup>+</sup> LISTEN                                                                                                    | Integrations                                      | cpu_usr<br>67%                        |          |                  | cpu_sys<br>32%         |        | Orivers            |
| Image: Firmware     Ethemet RX/TX<br>591.1 MB/374.4 MB       Network Status       Protocol     Local Address     Foreign Address     State       Image: Configuration Update     Notwork Status       Image: Configuration Update     Local Address     Foreign Address     State       Image: Configuration Update     Image: Configuration Update     Notwork Status       Image: Configuration Update     Image: Configuration Update     Image: Configuration Update       Image: Configuration Update     Image: Configuration Update     Image: Configuration Update       Image: Configuration Update     Image: Configuration Update     Image: Configuration Update       Image: Configuration Update     Image: Configuration Update     Image: Configuration Update       Image: Configuration Update     Image: Configuration Update     Image: Configuration Update       Image: Configuration Update     Image: Configuration Update     Image: Configuration Update       Image: Configuration Update     Image: Configuration Update     Image: Configuration Update       Image: Configuration Update     Image: Configuration Update     Image: Configuration Update       Image: Configuration Update     Image: Configuration Update     Image: Configuration Update       Image: Configuration Update     Image: Configuration Update     Image: Configuration Update       Image: Configuration Update     Image: Configuration Upd                                                                                                    | Services                                          | disk_used<br>111.8M                   |          |                  | disk_available<br>1.3G |        | Repository Sources |
| ChargePoint<br>Configuration         Network Status           Protocol         Local Address         Foreign Address         State           to Configuration Update         top         0.0.0.webcache         0.00.0*         USTEN           top         0.0.0.ssh         0.00.0*         USTEN           top         0.0.0.ssh         0.00.0*         USTEN           top         0.0.0.ssh         0.00.0*         USTEN                                                                                                    | Firmware                                          | Ethernet RX/TX<br>591.1 MiB / 374.4 N | liB      |                  |                        |        | 🗭 System Logs      |
| Protocol         Local Address         Foreign Address         State           tp         0.00.0webcache         0.00.0°         LISTEN           tp         0.00.0webcache         0.00.0°         LISTEN           tp         0.00.0webcache         0.00.0°         LISTEN           tp         0.00.0sehcache         0.00.0°         LISTEN           tp         0.00.0sehcache         0.00.0°         LISTEN                                                                                                    | <ul> <li>ChargePoint<br/>Configuration</li> </ul> | Network Status                        |          |                  |                        |        |                    |
| top         0.00.0webcache         0.00.0*         LISTEN           top         0.00.0webcache         0.00.0*         LISTEN           top         0.00.0seh         0.00.0*         LISTEN           top         0.00.0seh         0.00.0*         LISTEN           top         0.00.0seh         0.00.0*         LISTEN                                                                                                    | A Configuration Undete                            |                                       | Protocol | Local Address    | Foreign Address        | State  |                    |
| top         0.0.0.www         0.0.0.*         LISTEN           top         0.0.0.ssh         0.0.0.*         LISTEN           top         locahost.1500         0.0.0.*         LISTEN                                                                                                    |                                                   |                                       | tcp      | 0.0.0.0:webcache | 0.0.0.0:*              | LISTEN |                    |
| tcp         0.0.0.ssh         0.0.0.*         LISTEN           tcp         localhost.1500         0.0.0.*         LISTEN                                                                                                    |                                                   |                                       | tcp      | 0.0.0.0:www      | 0.0.0.0:*              | LISTEN |                    |
| top localhost 1500 0.0.0.* LISTEN                                                                                                    |                                                   |                                       | tcp      | 0.0.0.0:ssh      | 0.0.0.0:*              | LISTEN |                    |
| ten leasthead-0010 0.0.0.0.1 LISTEN                                                                                                    |                                                   |                                       | tcp      | localhost:1500   | 0.0.0.0:*              | LISTEN |                    |
| tup rudatitusi.zo12 0.0.0.0." LISTEN                                                                                                    |                                                   |                                       | tcp      | localhost:2812   | 0.0.0.0:*              | LISTEN |                    |

#### Drivers

La información mostrada en este apartado se refiere a los controladores que necesita el punto de recarga para reconocer los distintos equipos dentro del mismo, como los sistemas de medición, el controlador Mode 3, el lector RFID, etc.

| <                                                 |                                    | НC                 |
|---------------------------------------------------|------------------------------------|--------------------|
| Oashboard                                         | O Dashboard                        | Overview           |
| A Network                                         | Drivers                            |                    |
| Security                                          | A8 Embedded<br>CBS-4               | ✓ Devices Status   |
| C Time                                            | CBS-8                              | E System Status    |
| M Integrations                                    | CCLI Engline<br>CEM-C10<br>CEM-C20 | Orivers            |
| Services                                          | CEM-C30                            | Repository Sources |
| Firmware                                          | CHARGEDEMO<br>CVM-1D               | F System Logs      |
| <ul> <li>ChargePoint<br/>Configuration</li> </ul> | CVM-MINI<br>CVM-NR096              |                    |
| Configuration Update                              | волик<br>МЗСО                      |                    |
|                                                   | Mode 4 DELTA                       |                    |
|                                                   | Mode 4 PRE                         |                    |
|                                                   | RS232/485                          |                    |
|                                                   | SMARTMETER                         |                    |
|                                                   | TCP1RS-Plus                        |                    |
|                                                   | ICP2RS                             |                    |

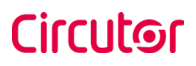

#### **Repository Sources**

La información mostrada en este apartado se refiere básicamente al comportamiento interno del punto de recarga.

Es necesaria para el personal técnico de servicio, pero no muestra ninguna información acerca de la conexión externa del punto de recarga o de la sesión de recarga.

| <                            |                                                                                     | H C                |
|------------------------------|-------------------------------------------------------------------------------------|--------------------|
| Ø Dashboard                  | O Dashboard                                                                         | Overview           |
| A Network                    | Platform Sources                                                                    | _                  |
| Security                     | /var/svn/charger-raption/branches/173500_Master_Stave → 561                         |                    |
| () Time                      | Engine Sources Nar/svn/circarlife/raption/branches/173500_Master_Slave/motor → 8368 | E System Status    |
| Integrations                 | /var/svn/circarlife/raption/branches/173500_Master_Slave/common → 8361              | © Drivers          |
| Services                     | Narksvnilbuuldtagsf.0 → 6                                                           | Repository Sources |
| <b>£</b> Firmware            | /var/svn/circarlife/raption/branches/173500_Master_Slave/libs/XCTools → 8361        | 🗭 System Logs      |
| ChargePoint<br>Configuration | /var/svn/circarlife/raption/branches/173500_Master_Slave/libs/XCRemote 🔶 6686       |                    |
| ***                          | Web Setup Sources                                                                   |                    |
| Configuration Update         | /var/svn/embedded-web/branches/173500_Master_Slave                                  |                    |
|                              | HMI Sources                                                                         |                    |
|                              | /var/svn/circariife/hml/trunk/src → 8365                                            |                    |
|                              | /var/svn/circarlife/tools/touch_alignment/tags/1.1.0 → 4774                         |                    |

#### System Logs

Los registros mostrados en este apartado se actualizan automáticamente por el punto de recarga. Se trata de una lista detallada de las sesiones de recarga, del desempeño del sistema o de las actividades de usuarios.

Estos registros se crean desde el momento que el punto de recarga está encendido. Los registros se guardan incluso cuando se reinicia el punto de recarga.

| <      |                      |                 |         |          |                                                                                                    |            | H               | (  | C |
|--------|----------------------|-----------------|---------|----------|----------------------------------------------------------------------------------------------------|------------|-----------------|----|---|
| 0      | Dashboard            | Dashboard       |         |          |                                                                                                    |            | Overview        |    |   |
| A      | Network              | System Logs     |         |          | C                                                                                                    | Î          |                 |    |   |
| •      | Security             | Date 🔨          | Source  | Severity | Message                                                                                                    |            | P Devices State | 49 |   |
| 6      | Time                 | Sep 18 09:55:19 | raption | user.err | ocpp1.6: OcppCsClientJsonWS.cpp:135 - Cannot connect to: wss://ocpp-spp.ze-<br>watt.com:9000/ocppi//ZW99994 - Error code: -1285552788 |            | 💻 System Statu  | 15 |   |
| 5      | Integrations         | Sep 18 09:55:19 | raption | user.err | ocpp1.6: OcppCsClientJsonWS.cpp:135 - Cannot connect to: wss://ocpp-spp.ze-<br>watt.com:9000/ocppj//ZW99994 - Error code: -1285552788 |            | Orivers         |    |   |
|        | Services             | Sep 18 09:55:19 | raption | user.err | ocpp1.6: OcppCsClientJsonWS.cpp:135 - Cannot connect to: wss://ocpp-spp.ze-<br>watt.com:9000/ocppi//ZW99994 - Error code: -1285552788 | <b>S</b> R | Repository      |    |   |
| ±      | Firmware             | Sep 18 09:55:19 | raption | user.err | ocpp1.6: OcppCsClientJsonWS.cpp:135 - Cannot connect to: wss://ocpp-spp.ze-<br>watt.com:9000/ocppi//ZW99994 - Error code: -1285552788 |            | Sources         |    |   |
| ≁<br>≎ | ChargePoint          | Sep 18 09:55:19 | raption | user.err | ocpp1.6: OcppCsClientJsonWS.cpp:135 - Cannot connect to: wss://ocpp-spp.ze-<br>watt.com:9000/ocppi//ZW99994 - Error code: -1285552788 |            | 🗭 🏴 System Logs |    |   |
|        | Configuration        | Sep 18 09:55:19 | raption | user.err | ocpp1.6: OcppCsClientJsonWS.cpp:135 - Cannot connect to: wss://ocpp-spp.ze-<br>watt.com:9000/ocppi//ZW99994 - Error code: -1285552788 |            |                 |    |   |
|        | Configuration Update | Sep 18 09:55:19 | raption | user.err | ocpp1.6: OcppCsClienLisonWS.cpp:135 - Cannot connect to: wss://ocpp-spp.ze-<br>watt.com:9000/ocppi//ZW99994 - Error code: -1285552788 |            |                 |    |   |
|        |                      | Sep 18 09:55:19 | raption | user.err | ocpp1.6: OcppCsClientJsonWS.cpp:135 - Cannot connect to: wss://ocpp-spp.ze-<br>watt.com:9000/ocppi//ZW99994 - Error code: -1285552788 |            |                 |    |   |
|        |                      | Sep 18 09:55:19 | raption | user.err | ocpp1.6: OcppCsClienLisonWS.cpp:135 - Cannot connect to: wss://ocpp-spp.ze-<br>watt.com:9000/ocppi//ZW99994 - Error code: -1285552788 |            |                 |    |   |

## B Network

En esta sección se visualiza la configuración básica de los parámetros de red. Al hacer clic en la pestaña **'Network'** aparecerá la imagen siguiente:

|                                                   |                     | H C                    |
|---------------------------------------------------|---------------------|------------------------|
| ② Dashboard                                       | A Network           |                        |
| A Network                                         | Hostname            |                        |
| Security                                          | raption-4500adeb    |                        |
| C Time                                            | DHCP                | Public Address Manager |
| 0                                                 | OFF                 | Address Type           |
| Integrations                                      |                     | Teltonika RUT240 LTE v |
| Services                                          | DHCP Client         | Public IP              |
| 1 Firmware                                        |                     | 10.103.1.71            |
| <ul> <li>ChargePoint<br/>Configuration</li> </ul> | IP Address Settings |                        |
| Configuration Update                              | IP Address          |                        |
|                                                   | 192.168.110.45      |                        |
|                                                   | Netmask             | Gateway                |
|                                                   | 255.255.255.0       | 192.168.110.254        |
|                                                   | Primary DNS server  | Secondary DNS server   |
|                                                   | 192.168.0.9         |                        |
|                                                   |                     |                        |
|                                                   |                     |                        |
|                                                   |                     |                        |

| Parámetro      | Descripción                                                                                                    |
|----------------|----------------------------------------------------------------------------------------------------|
| Hostname       | Nombre del punto de recarga en la red.                                                                                                    |
|                | •Local address: seleccione esta opción si el sistema central<br>de OCPP está conectado a la misma red privada que el punto de<br>recarga. Asignada al puerto Ethernet.                                        |
|                | •Static address: seleccione esta opción si el módem/router ex-<br>terno es distinto a los enumerados a continuación. Debe contar<br>con una dirección IP estática pública; consulte a su proveedor<br>de SIM. |
|                | <b>NOTA:</b> La dirección IP pública debe introducirse manualmen-<br>te en el cuadro de texto "Public IP".                                                                                                    |
| Address Type   | •SIERRA Wireless Raven XE H2295EW: seleccione esta op-<br>ción solo cuando el router celular SIERRA Wireless RAVEN XE<br>esté conectado al punto de recarga.                                                  |
|                | •SIERRA Wireless AirLink LS300: seleccione esta opción<br>solo cuando el router celular SIERRA Wireless AirLink LS300<br>esté conectado al punto de recarga.                                                  |
|                | •Circutor SGE-3G/GPRS: seleccione esta opción solo cuando<br>el router celular CIRCUTOR SGE-3G/GPRS esté conectado al<br>punto de recarga.                                                                    |
|                | •Teltonika RUT240 LTE: seleccione esta opción solo cuando<br>el router celular Teltonika RUT240 LTE esté conectado al punto<br>de recarga.                                                                    |
| DHCP Client ID | ID de cliente asociado al servidor DHCP (si está disponible).                                                                                                    |
| Public IP      | Dirección IP estática pública que debe introducirse si el provee-<br>dor de SIM la comunica.                                                                                                    |
| IP Address     | Dirección IP asignada al punto de recarga.                                                                                                    |
| Netmask        | Máscara de red                                                                                                    |
| Gateway        | Puerta de enlace de la red                                                                                                    |

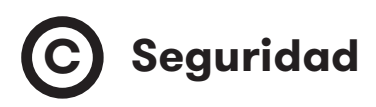

Esta sección ofrece la configuración básica de los parámetros de seguridad. Impedir el acceso sin autorización a la página web de configuración. Todos los parámetros están deshabilitados en la configuración de fábrica del equipo.

| <  |                              |                          | н | С |   |
|----|------------------------------|--------------------------|---|---|---|
| Ø  | Dashboard                    | Security                 |   |   | 1 |
| A  | Network                      | Authentication OFF       |   |   | I |
| •  | Security                     | User Name                |   |   | I |
| ©  | Time                         | Possuard Dopost possuard |   |   | I |
| 5) | Integrations                 |                          |   |   | I |
| -  | Services                     |                          |   |   | I |
| 1  | Firmware                     |                          |   |   | I |
| 4  | ChargePoint<br>Configuration |                          |   |   | I |
| \$ | Configuration Update         |                          |   |   | I |
| _  |                              |                          | _ |   | J |

| Parámetro       | Descripción                                                                             |
|-----------------|-----------------------------------------------------------------------------------------|
| Authentication  | <b>ON:</b> autentificación habilitada. / <b>OFF:</b> identificación deshabilitada.      |
| User Name       |                                                                                         |
| Password        | Autenticación de nombre de usuario y contraseña para la página<br>web de configuración. |
| Repeat password |                                                                                         |

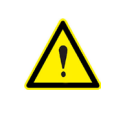

No olvide las credenciales. No es posible restablecer los parámetros del punto de recarga a su configuración predeterminada de fábrica.
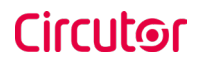

# D Time

Esta sección permite configurar la hora y la zona horaria del punto de recarga.

|                              |           | НС                   |
|------------------------------|-----------|----------------------|
| Oashboard                    | © Time    |                      |
| A Network                    | Time Zone | Primary NTP server   |
| Security                     | UTC       |                      |
| Time                         | Time      | Secondary NTP server |
| Solutions                    |           |                      |
| Services                     |           |                      |
| Firmware                     |           |                      |
| ChargePoint<br>Configuration |           |                      |
| Configuration Upda           | ate       |                      |
|                              |           |                      |
|                              |           |                      |

| Parámetro                                     | Descripción                                                                        |
|-----------------------------------------------|------------------------------------------------------------------------------------|
| Time Zone                                     | Selección de la zona horaria del punto de recarga según la<br>ubicación del mismo. |
| Time                                          | Hora y fecha actuales del punto de recarga.                                        |
| Primary NTP Server<br>Secondary NTP<br>Server | Sincronización automática de la hora con Internet.                                 |

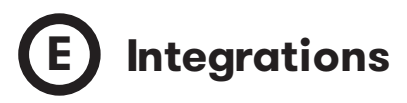

Este apartado permite habilitar y deshabilitar el servicio OCPP del punto de recarga.

Ambos, OCPP 1.5 y OCPP 1.6, están disponibles en la última versión de firmware.

| <ul> <li>••••••••••••••••••••••••••••••••••••</li></ul> | P C                    |
|---------------------------------------------------------|------------------------|
| Oashboard                                               | Integrations           |
| A Network                                               | Available Integrations |
| Security                                                | None v                 |
| Time                                                    | OCPP 1.5<br>OCPP 1.6   |
| Integrations                                            |                        |
| Services                                                |                        |
| 1 Firmware                                              |                        |
| <ul> <li>ChargePoint<br/>Configuration</li> </ul>       |                        |
| Configuration Update                                    |                        |
|                                                         |                        |
|                                                         |                        |
| _                                                       |                        |

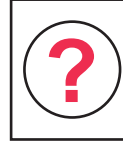

Para más información acerca de los parámetros y ajustes, por favor, véase los capítulos «**OCPP 1.5**» o «**OCPP 1.6**» en este manual.

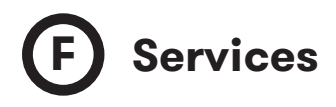

Este apartado permite cambiar el idioma de la HMI, realizar un test de rejilla así como establecer una contraseña.

| O Dashboard     Services       A Network     Grid Test       Security     OFF       Charge Point HMI Configuration     Default Language (Català)                                                                           |    |
|----------------------------------------------------------------------------------------------------|----|
| A Network     Grid Test       B Security     OFF       Charge Point HMI Configuration       Default Language (Català)                                                                                                    | ~  |
| Security OFF Charge Point HMI Configuration Default Language (Català)                                                                                                    |    |
| Time     Charge Point HMI Configuration     Default Language (Català)                                                                                                    |    |
| Delauli Language (Catala)                                                                                                    |    |
| Integrations     Català                                                                                                    | I. |
| Services Authentication                                                                                                    | H  |
|                                                                                                    | H  |
| hboard Services   work Grid Test   unity OFF   charge Point HMI Configuration   befault Language (Catala)   igrations   catala   vices   Authentication   ware   user   ageboint   tiguration Update     Miguration Update |    |
| Configuration Update                                                                                                    |    |

| Parámetro        | Descripción                                                                               |
|------------------|-------------------------------------------------------------------------------------------|
| Grid Test        | El punto de recarga hace una prueba de calibración en la pan-<br>talla HMI.               |
| Default language | Puede elegirse el idioma predeterminado de la pantalla HMI.                               |
| Authentication   | Puede configurarse una autenticación para impedir las modifi-<br>caciones en esta página. |

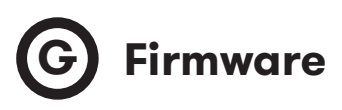

El firmware del punto de recarga puede actualizarse remotamente pulsando el botón **«Select file»**.

|                                                   |                                         | Ħ | С |
|---------------------------------------------------|-----------------------------------------|---|---|
| Ø Dashboard                                       |                                         |   |   |
| A Network                                         | File Size Status Actions                |   |   |
| Security                                          | Stotect File                            |   |   |
| C Time                                            | ▲ · · · · · · · · · · · · · · · · · · · |   |   |
| S Integrations                                    |                                         |   |   |
| Services                                          |                                         |   |   |
| <b>±</b> Firmware                                 |                                         |   |   |
| <ul> <li>ChargePoint<br/>Configuration</li> </ul> |                                         |   |   |
| Configuration Update                              |                                         |   |   |
|                                                   |                                         |   |   |

Se abrirá una ventana para seleccionar el fichero, a continuación pulse '**upload'.** 

| Dashboard                    | 1 Firmware           |          |          |                         |           |   |
|------------------------------|----------------------|----------|----------|-------------------------|-----------|---|
| A Network                    | File                 | Size     | Status A | actions                 |           |   |
| Security                     | firmware.upgrade     | 75.96 MB | - 1      | Upload     O     Cancel | Tremove f |   |
| Time                         | Upload File Progress |          |          |                         |           |   |
| Integrations                 |                      |          |          |                         |           |   |
| Services                     |                      |          |          |                         |           |   |
| Firmware                     |                      |          |          |                         |           |   |
| ChargePoint<br>Configuration |                      |          |          |                         |           |   |
| Configuration Update         |                      |          |          |                         |           |   |
|                              |                      |          | _        |                         |           | _ |
| _                            |                      |          |          |                         | _         |   |

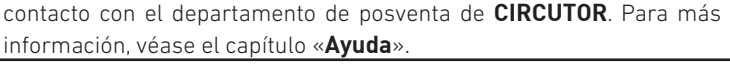

H Configuración del punto de recarga

El punto de recarga es capaz de equilibrar la potencia disponible basándose en el número de salidas en uso.

| <                                                 |                                                                     | H | C |   |
|---------------------------------------------------|---------------------------------------------------------------------|---|---|---|
| Oashboard                                         | PowerBalance                                                        |   |   | 1 |
| A Network                                         | Enable Power Balance Total Consumption PowerBalance Configuration   |   |   | I |
| Security                                          | NO 0 H Save                                                         |   |   | I |
| C Time                                            |                                                                     |   |   |   |
| S Integrations                                    | Slave chamers configuration                                         |   |   | I |
| Services                                          | List of chargers:                                                   |   |   | I |
| <b>±</b> Firmware                                 | Charger Name Plug Name Charger Model IP Address MAC Address Actions |   |   | I |
| <ul> <li>ChargePoint<br/>Configuration</li> </ul> | Add charger                                                         |   |   | I |
| Configuration Update                              |                                                                     |   |   |   |
|                                                   |                                                                     |   |   |   |

| Parámetro               | Descripción                                                                                                    |
|-------------------------|----------------------------------------------------------------------------------------------------|
| Enable Power<br>Balance | <b>YES:</b> El punto de recarga distribuye la potencia suministrada en partes iguales a cada transacción de recarga en curso sin exceder los límites configurados.                                                                                  |
|                         | <b>NO:</b> El punto de recarga no considera ningún límite y proporciona la máxima potencia a cada conector.                                                                                                    |
|                         | El punto de recarga ofrece la corriente máxima que se distribuye<br>entre las transacciones de recarga en curso.                                                                                                    |
| Total Consumption       | <b>NOTA:</b> Este valor debe ser igual o superior a 6 A multiplicado<br>por el número de salidas. Quiere decir, debe ser igual o supe-<br>rior a la suma de las corrientes suministradas cuando todas las<br>salidas cargan con la potencia mínima. |

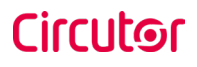

| <                                                 |                                                                    | H  | С |
|---------------------------------------------------|--------------------------------------------------------------------|----|---|
| Ø Dashboard                                       | PowerBalance                                                       |    |   |
| A Network                                         | Enable Power Balance Total Consumption PowerBalance Configuration  |    |   |
| Security                                          | NO 0 H Save                                                        |    |   |
| C Time                                            |                                                                    |    |   |
| Integrations                                      | Slave chargers configuration                                       |    |   |
| Services                                          | List of chargers:                                                  |    |   |
| Firmware                                          | Charger Name Plug Name Charger Model IP Address MAC Address Action | IS |   |
| <ul> <li>ChargePoint<br/>Configuration</li> </ul> | Add charger                                                        |    |   |
| Configuration Update                              |                                                                    |    |   |
| _                                                 |                                                                    |    |   |

El punto de recarga Master es capaz de gestionar varios puntos de recarga Slaves. Para añadirlos, pulse '**Add charger**'.

Se abrirá un menú nuevo para añadir puntos de recarga nuevos.

| <                                                 |                         |          |                   |              |                  | Ħ            | С |
|---------------------------------------------------|-------------------------|----------|-------------------|--------------|------------------|--------------|---|
| ② Dashboard                                       | PowerBalance            |          |                   |              |                  |              |   |
| A Network                                         | Enable Power Balance    | Total Co | nsumption         | PowerBalance | Configuration    |              |   |
| Security                                          |                         |          |                   |              |                  |              |   |
| C Time                                            |                         |          |                   |              |                  |              |   |
| S Integrations                                    | 🛓 Slave chargers config | uration  |                   |              |                  |              |   |
| Services                                          | List of chargers:       |          |                   |              |                  |              |   |
| 1 Firmware                                        | Charger Name PI         | ug Name  | Charger Model     | IP Address   | MAC Address      | Actions      |   |
| <ul> <li>ChargePoint<br/>Configuration</li> </ul> | Add charger             |          |                   |              |                  |              |   |
| Configuration Update                              | New slave charger infor | mation:  |                   |              |                  |              |   |
|                                                   | Slave charger model     | v        | Charger Name      |              | Use auto-generat | ed names     |   |
|                                                   | IP Address              |          | MAC Address       |              | Perform IP addre | ss assigment |   |
|                                                   | 0.0.0.0                 |          | 00:00:00:00:00:00 |              | YES              |              |   |
|                                                   |                         |          |                   |              |                  |              |   |
|                                                   |                         | _        | _                 | _            | _                | _            | _ |

Al seleccionar «Slave charger model» se muestran más campos.

| <                    |                   |                |                   |                     |                  |              | H | C |
|----------------------|-------------------|----------------|-------------------|---------------------|------------------|--------------|---|---|
| ② Dashboard          | Slave chargers    | configuration  |                   |                     |                  |              |   |   |
| A Network            | List of chargers: | Johngaration   |                   |                     |                  |              |   |   |
| Security             | Charger Name      | Plug Name      | Charger Model     | IP Address          | MAC Address      | Actions      |   |   |
| Time                 | Add charger       |                |                   |                     |                  |              |   |   |
| Integrations         | New slave charge  | r information: |                   |                     |                  |              |   |   |
| Services             | Slave charger mo  | del            | Charger Name      |                     | Use auto-genera  | ted names    |   |   |
| 🛨 Firmware           |                   |                | Charge Point 1    |                     | NO               |              |   |   |
| ChargePoint          | IP Address        |                | MAC Address       |                     | Perform IP addre | ss assigment |   |   |
| Configuration        | 0.0.0.0           |                | 00:00:00:00:00:00 |                     | YES              |              |   |   |
| Configuration Update |                   |                |                   |                     |                  |              |   |   |
|                      | Plug A Name       |                | 2xType 2 Plugs -  | Single-phase supply | Plug B           | Name         |   |   |
|                      | H Savo C          | Restore        | 5                 |                     |                  |              |   |   |
|                      |                   |                |                   |                     |                  |              | _ |   |
| _                    |                   | _              | _                 | _                   | _                | _            |   |   |

Pulsando el botón **«Save»**, se aplica la configuración contenida en **«Slave** chargers configuration» íntegramente. Antes, asegúrese que todos los campos se han rellenado correctamente.

| Parámetro           | Descripción                                                                                                    |
|---------------------|----------------------------------------------------------------------------------------------------|
|                     | Lista de los modelos de puntos de recarga Slave.                                                                                                    |
| Slave charger model | <b>NOTA:</b> Selecciónelo cuidadosamente según la descripción<br>del modelo en la etiqueta.                                                                                                    |
|                     | Permite especificar el nombre del cargador.                                                                                                    |
| Charger Name        | <b>NOTA:</b> Este nombre solo sirve como indicación, no afecta el correcto funcionamiento del equipo.                                                                                                   |
| Use auto-generated  | YES: «Charger Name» asignado por defecto.                                                                                                    |
| names               | <b>NO:</b> «Charger Name» puede ser editado manualmente.                                                                                                    |
| IP Address          | Dirección IP del punto de recarga Slave                                                                                                    |
| MAC Address         | Dirección MAC del punto de recarga Slave                                                                                                    |
| Perform IP address  | <b>YES:</b> Al pulsar el botón <b>«Save»</b> en la parte inferior de la página<br>web, se asigna la dirección IP deseada al punto de recarga Slave<br>con la dirección MAC especificada.                |
| assigment           | <b>NO:</b> Al pulsar el botón <b>«Save»</b> en la parte inferior de la página<br>web, se añade a la lista el punto de recarga con la dirección IP<br>especificada, ignorando el campo de dirección MAC. |
|                     | El nombre «Plug A» puede ser editado manualmente.                                                                                                    |
| Plug A Name         | <b>NOTA:</b> Este nombre se muestra en la pantalla del punto de recarga Master                                                                                                    |
|                     | El nombre «Plug B» puede ser editado manualmente.                                                                                                    |
| Plug B Name         | <b>NOTA:</b> Este nombre se muestra en la pantalla del punto de carga Slave                                                                                                    |

# Actualización de la configuración

La configuración del punto de recarga puede actualizarse remotamente pulsando el botón **«Select file»**. El restablecimiento de los valores de fábrica del punto de recarga está reservado EXCLUSIVAMENTE al personal de servicio.

| <ul> <li>•</li> </ul>                             |                                         | Ħ | С |
|---------------------------------------------------|-----------------------------------------|---|---|
| Ø Dashboard                                       | Configuration Update                    |   |   |
| A Network                                         | File Size Status Actions                |   |   |
| Security                                          | Soliot File                             |   |   |
| C Time                                            |                                         |   |   |
| S Integrations                                    | ▲ · · · · · · · · · · · · · · · · · · · |   |   |
| Services                                          |                                         |   |   |
| <b>±</b> Firmware                                 |                                         |   |   |
| <ul> <li>ChargePoint<br/>Configuration</li> </ul> |                                         |   |   |
| Configuration<br>Update                           |                                         |   |   |

Se abrirá una ventana para seleccionar el fichero, a continuación pulse «upload».

|                              |                                            | H   | C |   |
|------------------------------|--------------------------------------------|-----|---|---|
| Oashboard                    | Configuration Update                       |     |   | 1 |
| Network                      | File Size Status Actions                   |     |   | I |
| Security                     | configuration.tar 75.97 MB Outpload Cancel | ove |   | I |
| 🕒 Time                       | Upload File Progress                       |     |   | I |
| Integrations                 |                                            |     |   | I |
| Services                     | <b>↑</b>                                   |     |   | I |
| Firmware                     |                                            |     |   | I |
| ChargePoint<br>Configuration |                                            |     |   | I |
| Configuration<br>Update      |                                            |     |   |   |
|                              |                                            | -   | - |   |

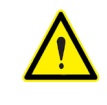

Para obtener el fichero de configuración apropiado, por favor, póngase en contacto con el departamento de posventa de **CIRCUTOR**. Para más información, véase el capítulo **«Ayuda»**.

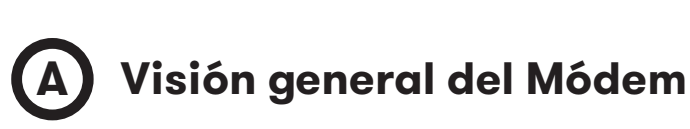

El módem 4G instalado por defecto es:

#### Teltonika RUT240

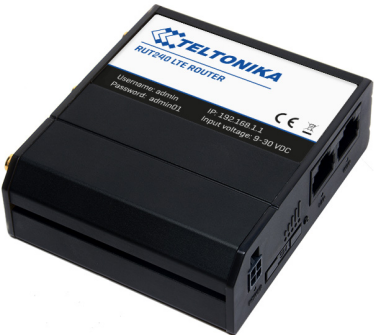

Este equipo permite conexiones del punto de recarga a través de redes 4G para ver o gestionar el estado del punto de recarga de forma remota. RUT240 forma parte de la serie de routers compactos móviles RUT2xx, con conexiones inalámbricas de alta velocidad y Ethernet.

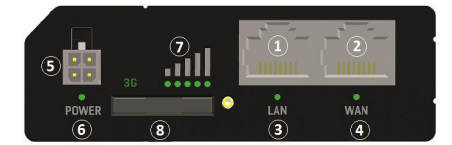

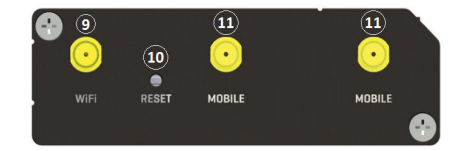

| 1 | Puerto Ethernet LAN      | 7  | LEDs de indicación de intensidad<br>de señal. |
|---|--------------------------|----|-----------------------------------------------|
| 2 | Puerto Ethernet WAN      | 8  | Soporte de la tarjeta SIM                     |
| 3 | Indicador LED LAN        | 9  | Conector de antena Wi-Fi                      |
| 4 | Indicador LED WAN        | 10 | Botón de Reset                                |
| 5 | Conector de alimentación | 11 | Conectores de antena LTE                      |
| 6 | LED de alimentación      |    |                                               |

## Teltonika RUT 240

# B LEDs de estado de la conexión

Explicación de los LEDs de indicación del estado de conexión:

**1.** LED de indicación del estado de intensidad de la señal encendido: el router se está encendiendo.

**2.** LEDs 2G y 3G parpadeando continuamente cada segundo: falta SIM o PIN erróneo.

**3.** LED 2G/3G parpadeando cada segundo: 2G/3G conectado, pero sin establecimiento de sesión de datos.

**4.** Parpadeo repetido del LED 2G al LED 3G: soporte SIM no insertado.

**5.** LED 2G/3G encendido: conexión 2G/3G establecida con sesión de datos.

**6.** LED 2G/3G parpadeando rápidamente: conexión 2G/3G establecida con sesión de datos y transferencia de datos.

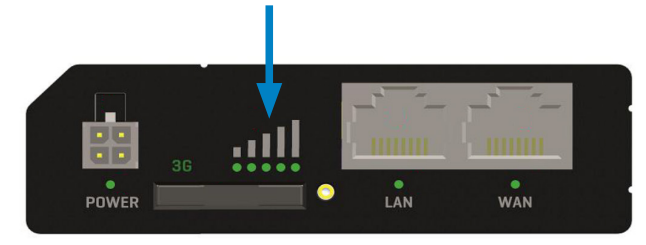

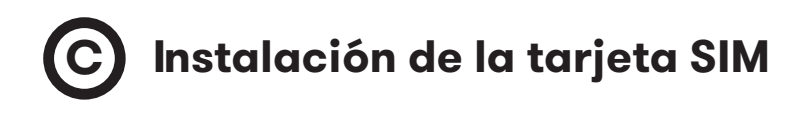

Inserte la tarjeta SIM proporcionada por su operador de internet. En la imagen se muestra la orientación correcta de la tarjeta SIM.

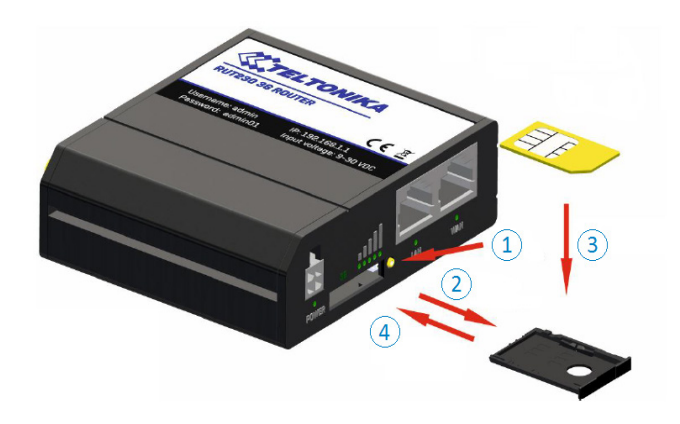

- 1. Presione el botón de extracción del soporte de SIM.
- 2. Extraiga el soporte de SIM.
- **3.** Introduzca la tarjeta SIM.
- 4. Presione el soporte de SIM.

Después de la instalación de la tarjeta SIM, compruebe que la antena 4G (móvil), la antena Wi-Fi y el conector de alimentación están correctamente fijados.

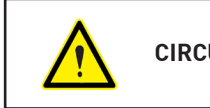

**CIRCUTOR** NO proporciona la tarjeta SIM.

# D Inicio de sesión

Una vez finalizado el ajuste descrito en los apartados anteriores, el modem es accesible vía Wi-Fi o Ethernet.

**1.** Con un ordenador, busque un punto de acceso Wi-Fi con el nombre RUT240\_ xxxxxxxxx y conéctese con él, no se requiere contraseña. Si la conexión se realiza por Ethernet, puede obviar este paso.

2. Abra un navegador web e introduzca http://192.168.1.1

**3.** Utilice los siguientes parámetros cuando se requiera autenticación:

User name: **admim** Password: **admin01** 

| 從 Teltonika-RUT240.com - Web U | × +                             | B      |
|--------------------------------|---------------------------------|--------|
| ← → ♂ ଢ                        | 🛈 🔏 192.168.1.1/cgi-bin/luc     | i      |
| TE                             | ELTONIKA                        |        |
| Aut                            | horization Required             |        |
| Please er                      | ter your username and password. |        |
| Usemame                        | admin                           |        |
| Password                       | •••••                           |        |
|                                | Login                           |        |
| Teltonika solutions            | www.telton                      | ika.lt |
|                                |                                 |        |

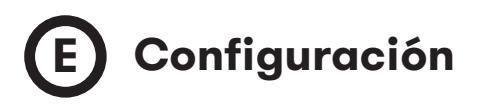

Una vez iniciada la sesión, comenzará el **Configuration Wizard.** Es necesario completar el asistente de configuración para configurar el modem correctamente.

Vaya a **Status** > **Network** > **Mobile** y preste atención al campo «Sim card state», debe indicar «Ready».

| ⊖ → œ    | ŵ           | 6        | 192.168.1.1  | /cgi-bin/luci/:s | tok=13ede   | 5541b3ee(  | 0443ce36b5a4f8ff1ca/ac | min/status/netinfo |
|----------|-------------|----------|--------------|------------------|-------------|------------|------------------------|--------------------|
| (TEL     | τονιι       | 64       | Status -     | Network          | • Serv      | ices -     | System -               | Logout             |
| You have | n't chang   | ed the d | efault passw | ord for this ro  | uter. To ch | ange route | er password click here |                    |
| Mobile   | WAN         | LAN      | Wireless     | OpenVPN          | VRRP        | Access     |                        |                    |
| Mobil    | e attl      |          |              |                  |             |            |                        |                    |
| Data c   | onnection s | tate     |              | -                |             |            |                        |                    |
| IMEI     |             |          |              | 861107031        | 557813      |            |                        |                    |
| IMSI     |             |          |              | 214017501        | 1304502     |            |                        |                    |
| ICCID    |             |          |              | 893456750        | 100034265   | 3F         |                        |                    |
| Sim ca   | rd state    |          |              | Ready            |             |            |                        |                    |
| Signal   | strength    |          |              | -77 dBm          |             |            |                        |                    |
| Cell ID  |             |          |              | 15065313         |             |            |                        |                    |
| 0000     |             |          |              | 75 dBm           |             |            |                        |                    |

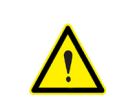

Si se usa OCPP, no cambie la contraseña preestablecida. El punto de recarga tiene que obtener una dirección IP pública.

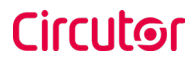

#### Ir a Network > Mobile > General > Mobile Configuration.

Indique el número del punto de acceso (APN) de su proveedor SIM y pulse el botón **«Save»**.

| → C' û              | ⊕ 🔏 192.168.1.1        | /cgi-bin/luci/;stc | k=4996cc89d  | 8bf3878e08d17 | 10e13c06ba/adm | in/network/mobile/g | eneral/ 🛡 🏠 🤇    | & Buscar |  |
|---------------------|------------------------|--------------------|--------------|---------------|----------------|---------------------|------------------|----------|--|
| TELTONIK            | Status                 | Network -          | Services -   | System -      |                |                     | Logout           | 6        |  |
| You haven't change  | d the default password | d for this router. | To change ro | uter password | click here.    |                     |                  |          |  |
| General Mobil       | e Data Limit           |                    |              |               |                |                     |                  |          |  |
| Mahila Canfi        | muration               |                    |              |               |                |                     |                  |          |  |
| Wobile Com          | guration               |                    |              |               |                |                     |                  |          |  |
| Mobile Configurati  | Connection has         | OM T               |              |               |                |                     |                  |          |  |
|                     | Mode                   | NAT                | -            |               |                |                     |                  |          |  |
|                     | APN                    | [· · ·             |              |               |                |                     |                  |          |  |
|                     | PIN number             |                    |              |               |                |                     |                  |          |  |
|                     | Dialing number         | *99#               |              |               |                |                     |                  |          |  |
|                     | Authentication method  | None 💌             |              |               |                |                     |                  |          |  |
|                     | Service mode           | Automatic          | •            |               |                |                     |                  |          |  |
|                     | Deny data roaming      |                    |              |               |                |                     |                  |          |  |
|                     | Use IPv4 only          | V                  |              |               |                |                     |                  |          |  |
| Mobile Data On De   | mand                   |                    |              |               |                |                     |                  |          |  |
|                     | Enable                 |                    |              |               |                |                     |                  |          |  |
|                     | No data timeout (sec)  | 10                 |              |               |                |                     |                  |          |  |
| Force LTE network   |                        |                    |              |               |                |                     |                  |          |  |
|                     | Enable                 |                    |              |               |                |                     |                  |          |  |
|                     | Reregister             |                    |              |               |                |                     |                  |          |  |
|                     | Interval (sec)         | 300                |              |               |                |                     |                  |          |  |
|                     |                        |                    |              |               |                |                     | Save             |          |  |
| Teltonika solutions |                        |                    |              |               |                |                     | www.teltonika.lt |          |  |
|                     |                        |                    |              |               |                |                     |                  |          |  |

Si el proveedor SIM requiere autenticación, PAP o CHAP, selecciónelo en el campo «Authentication method» e introduzca una contraseña y un nombre de usuario.

Antes de realizar cualquier adaptación de la configuración del módem, diríjase al departamento de posventa de **CIRCUTOR** para obtener del manual del módem Teltonika.

#### Ir a Status > Network > Mobile.

Si la conexión se ha realizada correctamente, «*Data connection state*» debe mostrar «*Connected*».

| eltonika-RUT240.com - Overvi X | +                              |                     |                                  |                  |
|--------------------------------|--------------------------------|---------------------|----------------------------------|------------------|
| → C' û ()                      | 192.168.1.1/cgi-bin/luci/:stol | k=60216ef007effb4   | ldb184bcee999cae98/admin/status/ | 'netinfo/mobile/ |
| <b>TELTONIKA</b>               | Status • Network •             | Services •          | System -                         | Logout           |
| You haven't changed the de     | fault password for this rout   | ter. To change rout | er password click here.          |                  |
| Mobile WAN LAN                 | Wireless OpenVPN               | VRRP Access         |                                  |                  |
| Mobile Information             | 'n                             |                     |                                  |                  |
| Mobile <i>d</i>                |                                |                     |                                  |                  |
| Data connection state          | Connected                      | $\leftarrow$        |                                  |                  |
| IMEI                           | 86110703155                    | 57813               |                                  |                  |
| IMSI                           | 21401750130                    | 04502               |                                  |                  |
| ICCID                          | 89345675010                    | 000342653F          |                                  |                  |
| Sim card state                 | Ready                          |                     |                                  |                  |
| Signal strength                | -77 dBm                        |                     |                                  |                  |
| Cell ID                        | 15065313                       |                     |                                  |                  |
| RSCP                           | -75 dBm                        |                     |                                  |                  |

#### Ir a Status > Network > WAN.

El *módem* debe haber encontrado una dirección IP pública.

| Feltonika-RUT240.com - Overvi 🗙 🕂 |                                                     |                                     |
|-----------------------------------|-----------------------------------------------------|-------------------------------------|
| ) → C' 🏠 🕕 🕕 192.                 | 168.1.1/cgi-bin/luci/:stok=d3a0351451028aa79b6ec0e4 | 44b4bea16/admin/status/netinfo/wan/ |
| TELTONIKA st                      | atus Network Services System                        | Logout                              |
| You haven't changed the default   | password for this router. To change router password | click here.                         |
| Mobile WAN LAN Wi                 | reless OpenVPN VRRP Access                          |                                     |
| WAN Information                   |                                                     |                                     |
| WAN                               |                                                     |                                     |
| Interface                         | Mobile                                              |                                     |
| Туре                              | QMI                                                 |                                     |
| IP address                        | 77.209.11.31                                        |                                     |
| Netmask                           | 255.255.255.192                                     |                                     |
| Gateway                           | 77.209.11.32                                        |                                     |
| DNS 1                             | 212.166.210.6                                       |                                     |
| DNS 2                             | 212.73.32.67                                        |                                     |
| Connected                         | 2h 56m 3s                                           |                                     |

#### Ir a Status > Network > LAN > DHCP Leases

Compruebe en el campo «DHCP Leases», que el módem ha detectado una dirección IP automática y el número MAC tanto para el ordenador conectado como para el punto de recarga.

| <b><i>WELTO</i></b> | VIKA Sta           | itus Netwo         | rk Services         | <ul> <li>System</li> </ul> |    | Logo |
|---------------------|--------------------|--------------------|---------------------|----------------------------|----|------|
| You haven't change  | d the default pass | word for this rout | er. To change route | er password click her      | е. |      |
| Mobile WAN          | LAN Wire           | eless OpenV        | PN VRRP             | Access                     |    |      |
| LAN Informa         | ition              |                    |                     |                            |    |      |
| LAN Information     |                    |                    |                     |                            |    |      |
| Name                | IP address         | Netmask            | Ethernet MAC add    | ress Connected for         |    |      |
| Lan                 | 192.168.1.1        | 255.255.255.0      | 00:1E:42:19:01:DB   | 0h 5m 13s                  |    |      |
| DHCP Leases         |                    |                    |                     |                            |    |      |
| Hostname            | IP address         | LAN name           | MAC address         | Lease time remainin        | g  |      |
| Service PC          | 192.168.1.206      | Lan                | A0:88:69:27:D4:B8   | 11h 56m 3s                 |    |      |
| raption-4500c402    | 192.168.1.240      | Lan                | 00:26:45:00:C4:02   | 11h 55m 23s                |    |      |
| Ports               |                    |                    |                     |                            |    |      |
|                     |                    | I.                 |                     |                            |    |      |
|                     |                    | <u> </u>           |                     | <u>^_</u>                  |    |      |
|                     |                    | POWER              | - LAN               | WIN                        |    |      |

Si el módem no ha detectado la dirección IP automática, apague el punto de recarga, espere 10 segundos y enciéndalo de nuevo. Conecte el ordenador al punto de acceso con el nombre RUT240\_xxxxxxxxx e inténtelo de nuevo.

#### Ir a Network > LAN > Static Leases

Complete los campos con la siguiente información:

Hostname - Puede indicarse el nombre deseado para el punto de acceso

**MAC address -** Es el número MAC indicado en la etiqueta del dorso de la pantalla HMI

#### IP address - 192.168.1.50

| <b>TELTONIKA</b>               | Status Network Ser           | vices • System •              | Logout |
|--------------------------------|------------------------------|-------------------------------|--------|
|                                | Start 100                    |                               |        |
|                                | Start 100                    |                               |        |
|                                | Limit 150                    |                               |        |
|                                | Lease time 12                | Hours                         |        |
| Static Leases                  |                              |                               |        |
| Hostname                       | MAC address                  | IP address                    |        |
| Raption                        | 00:26:45:00:c4:02 (192.168.1 | .240) • 192.168.1.50 • Delete |        |
|                                | 1                            |                               |        |
|                                |                              | Delete                        |        |
|                                |                              |                               |        |
| Add                            |                              |                               |        |
| IP Aliases                     |                              |                               |        |
| There are no IP aliases create | d yet                        |                               |        |
| Add                            |                              |                               |        |
|                                |                              | Save                          |        |
|                                |                              |                               |        |
|                                |                              |                               |        |

Una vez completados los campos, pulse el botón **«Save»**.

Apague el punto de recarga, espere 10 segundos y enciéndalo otra vez.

#### Ir a Status > Network > LAN > DHCP Leases

Confirme que la información introducida anteriormente se ha grabado correctamente:

Hostname - El nombre asignado al punto de recarga

MAC address - La dirección MAC del punto de recarga

IP address - 192.168.1.50

|           | TELTON      | IIKA        | Status      | Netwo         | rk Services        | - Sys     | stem -          |       |      | Logo |
|-----------|-------------|-------------|-------------|---------------|--------------------|-----------|-----------------|-------|------|------|
| You have  | n't changed | l the defau | lt password | for this rout | er. To change rout | er passwo | ord click here. |       |      |      |
| Mobile    | WAN         | LAN         | Wireless    | OpenV         | PN VRRP            | Access    |                 |       |      |      |
| LAN       | nforma      | tion        |             |               |                    |           |                 |       |      |      |
| LAN Info  | rmation     |             |             |               |                    |           |                 |       |      |      |
| Name      |             | IP addre    | ss Net      | mask          | Ethernet MAC ad    | iress Co  | onnected for    |       |      |      |
| Lan       |             | 192.168     | .1.1 255    | .255.255.0    | 00:1E:42:19:01:D   | 10 E      | n 5m 13s        |       |      |      |
| DHCP L    | ases        |             |             |               |                    |           |                 |       |      |      |
| Hostnam   | e           | IP addre    | ss LAI      | I name        | MAC address        | Lease ti  | ime remaining   |       |      |      |
| Service I | PC 2        | 192.168     | 1.206 Lar   |               | A0:88:69:27:D4:B   | 3 11      | 1h 56m 3s       |       |      |      |
| raption-4 | 00c402      | 192.168     | .1.240 Lar  | 1             | 00:26:45:00:C4:0   | 2 11      | 1h 55m 23s      |       |      |      |
| Ports     |             |             |             |               |                    |           |                 |       |      |      |
|           |             |             | Powe        |               | # <b>.</b>         | WAN       |                 |       |      |      |
|           |             |             |             |               |                    |           |                 | Refre | sh 😋 |      |

Ir a Network > Firewall > Port Forwarding > New Port Forward Rule

| You haven't changed the d     | efault password for this | router. To change router p                | assword click here.                           |                 |                 |
|-------------------------------|--------------------------|-------------------------------------------|-----------------------------------------------|-----------------|-----------------|
| General Settings Po           | ort Forwarding Tra       | ffic Rules Custom R                       | ules DDOS Prevention                          | Port Scan Pre   | evention        |
| Firewall - Port Fo            | rwarding                 |                                           |                                               |                 |                 |
| Port forwarding allows remote | computers on the Intern  | et to connect to a specific co            | mputer or service within the                  | private LAN.    |                 |
| Port Forwarding Rules         |                          |                                           |                                               |                 |                 |
| Name                          | Protocol                 | Source Via                                | Destination                                   | Enable          | Sort            |
| Enable_SSH_WAN_PASSTH         | HROUGH TCP               | From any host To any ro<br>in wan port 22 | outer IP at Forward to IP 1<br>port 22 in Ian | 27.0.0.1,       | Edit     Delete |
|                               |                          |                                           |                                               |                 |                 |
| New Port Forward Rule         |                          |                                           |                                               |                 |                 |
| Name                          | Protocol                 | External port (s)                         | Internal IP Internal                          | ernal port (s)  |                 |
| New rule's name               | TCP+UDP -                | 1800 or 2000-2200                         |                                               | 00 or 2000-2200 | Add             |
|                               |                          |                                           |                                               |                 |                 |
|                               |                          |                                           |                                               |                 | Save            |
|                               |                          |                                           |                                               |                 | Save            |

Introduzca los puertos según la siguiente tabla:

| Nombre | Protocolo | Puerto externo (S) | IP interna   | Puerto externo (S) |
|--------|-----------|--------------------|--------------|--------------------|
| 80     | TCP       | 80                 | 192.168.1.50 | 80                 |
| 8080   | TCP       | 8080               | 192.168.1.50 | 8080               |
| 50000  | TCP       | 50000              | 192.168.1.50 | 50000              |
| 9191   | TCP       | 9191               | 192.168.1.1  | 80                 |

Una vez anotados los puertos, pulse el botón **«Save»** y compruebe, que todos ellos se han introducido correctamente.

Ir a Network > Firewall > Traffic Rules

| You haven't changed t                                               | ETON/KA                                    | d for this router. To cha | nge router password clic                          | System -            |                               | Lògou |
|---------------------------------------------------------------------|--------------------------------------------|---------------------------|---------------------------------------------------|---------------------|-------------------------------|-------|
| General Settings                                                    | Port Forwardin                             | g Traffic Rules (         | Custom Rules DD                                   | OS Prevention       | Port Scan Prevention          |       |
| Firewall - Tr<br>Traffic rules define poli<br>WAN ports on the rout | affic Rules<br>cles for packets tra<br>er. | aveling between differe   | nt zones, for example to                          | reject traffic betv | veen certain hosts or to open |       |
| Name                                                                | Protocol                                   | Source                    | Destination                                       | Action Enal         | ble Sort                      |       |
| Allow-DHCP-Relay                                                    | UDP                                        | From any host in wan      | To any router IP at<br>port 67 on this<br>device  | Accept<br>Input     | Edit     Delete               |       |
| Enable_HTTP_WAN                                                     | TCP, UDP                                   | From any host in wan      | To any router IP at<br>port 80 on this<br>device  | Accept<br>input     | Edit     Delete               |       |
| Enable_HTTPS_WAN                                                    | TCP, UDP                                   | From any host in wan      | To any router IP at<br>port 443 on this<br>device | Accept<br>input     | Edit     Delete               |       |
|                                                                     |                                            |                           |                                                   |                     |                               |       |

Busque los campos *«Enable\_HTTP\_WAN»* y *«Enable\_HTTPS\_WAN»* y habilítelos.

| ③ 192.168.1.1/cgi                             |                                                                             |                                          |                                                                                                    |                                                                                                    |                                                                                                    | _                                                                                                    |
|-----------------------------------------------|-----------------------------------------------------------------------------|------------------------------------------|----------------------------------------------------------------------------------------------------|----------------------------------------------------------------------------------------------------|----------------------------------------------------------------------------------------------------|----------------------------------------------------------------------------------------------------|
|                                               | -bin/luci/;stok=d9f6t                                                       | b7e4( 90%                                | ♥ ☆ ୣ                                                                                                    | Buscar                                                                                                    | III\ 🖸                                                                                                    | 1                                                                                                    |
| <b>DNIKA</b> Stat                             | tus - Network -                                                             | Services -                               | System -                                                                                                    |                                                                                                    | Logou                                                                                                    | t 🕒                                                                                                    |
| LAN                                           | WAN                                                                         | Add                                      |                                                                                                    |                                                                                                    |                                                                                                    |                                                                                                    |
|                                               |                                                                             |                                          |                                                                                                    |                                                                                                    |                                                                                                    |                                                                                                    |
| f masquerading white<br>AN addresses to inter | ch allows fine grained<br>ernal subnets.                                    | control over the s                       | source IP used for ou                                                                                                    | utgoing traffic,                                                                                                    |                                                                                                    |                                                                                                    |
| Protocol                                      | Source De                                                                   | stination                                | SNAT                                                                                                    | Enable                                                                                                    |                                                                                                    |                                                                                                    |
| Sourco                                        | Destination                                                                 | Source IP                                | Source port                                                                                                    |                                                                                                    |                                                                                                    |                                                                                                    |
|                                               | Booundation                                                                 | oource n                                 | oouroo port                                                                                                    |                                                                                                    |                                                                                                    |                                                                                                    |
| LAN                                           | WAN 💌                                                                       |                                          | Do not rewrite                                                                                                    | Add                                                                                                    |                                                                                                    |                                                                                                    |
|                                               | WAN                                                                         |                                          | Do not rewrite                                                                                                    | Add                                                                                                    |                                                                                                    |                                                                                                    |
|                                               | LAN   of masquerading whi<br>AN addresses to int<br>Protocol  s created yet | AN WAN WAN WAN WAN WAN WAN WAN WAN WAN W | Add     MAN     Add     Maxue     Add     Macquerading which allows fine grained control over the     An addresses to internal subnets.     Protocol     Source     Destination     s created yet | Add      Max      Max      Mag      Machine grained control over the source IP used for or      An addresses to internal subnets.      Protocol     Source     Destination     SNAT      s created yet | LAN     WAN     Add   If masquerading which allows fine grained control over the source IP used for outgoing traffic, AN addresses to internal subnets.       Protocol     Source     Destination     SNAT     Enable   s created yet | LAN     WAN     Add   If masquerading which allows fine grained control over the source IP used for outgoing traffic, AN addresses to internal subnets.       Protocol     Source     Destination     SNAT     Enable   s created yet |

Pulse el botón **«Save»**.

#### Ir a System > Access Control > Safety

Desmarque «WebUI Access Secure», como se indica en la imagen.

| TELT     | Status N            | letwork Serv   | ices - Syste | m -       |          |            | Logout |
|----------|---------------------|----------------|--------------|-----------|----------|------------|--------|
| General  | Troubleshoot Backup | Access Control | Diagnostics  | MAC Clone | Overview | Monitoring |        |
| General  | Safety              |                |              |           |          |            |        |
| Block    | Unwanted Access     |                |              |           |          |            |        |
| SSH Acce | ss Secure           |                |              |           |          |            |        |
|          | Enab                | le 🗹           |              |           |          |            |        |
|          | Clean after rebo    | ot 🔲           |              |           |          |            |        |
|          | Fail cou            | nt 5           |              |           |          |            |        |
| WebUI Ac | cess Secure         |                |              |           |          |            |        |
|          | Enab                | le 🗆 🗲         |              |           |          |            |        |
|          | Clean after rebo    | ot 🔲           |              |           |          |            |        |
|          | Fail cou            | nt 5           |              |           |          |            |        |

Para finalizar la configuración del módem, es necesario reiniciarlo.

Vaya a System > Reboot y pulse el botón «Reboot».

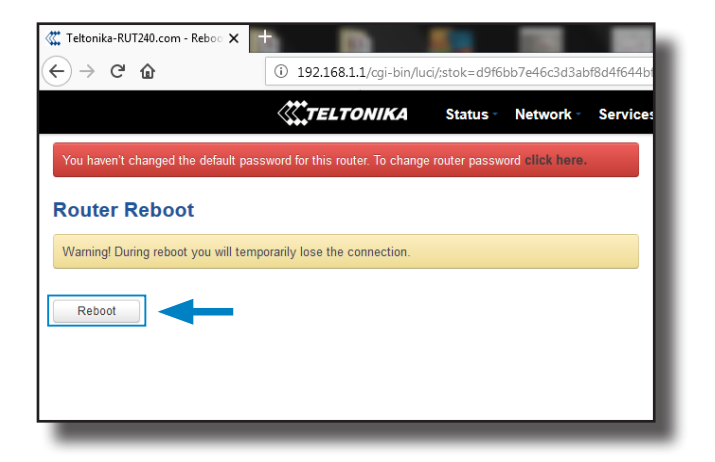

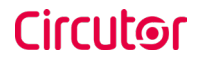

Finalmente, es necesario marcar que se ha seleccionado la opción de modem Teltonika RUT240 LTE, y que DHCP se encuentra en ON en la página web de configuración del punto de recarga:

Asegúrese que el ordenador sigue conectado al punto de recarga mediante Wi-Fi, abra un navegador web e introduzca 192.168.1.50, aparecerá la siguiente pantalla:

| 🧱 Teltonika-RUT240.com - LAN - 🗙 | 😡 Device Setup Page 🛛 🗙 🕂        |                                        |       |
|----------------------------------|----------------------------------|----------------------------------------|-------|
| (←) → C' ŵ                       | (i) 192.168.1.50/html/setup.html | 🚥 🔽 🏠 🔍 Buscar                         | \ ⊡ = |
|                                  |                                  |                                        | ВС    |
| Ø Dashboard                      | A Network                        |                                        | i i i |
| A Network                        | Hostname<br>raption-4500c402     |                                        |       |
| Security                         |                                  |                                        |       |
| C Time                           | DHCP                             | Public Address Manager<br>Address Type |       |
| Integrations                     |                                  | Teltonika RUT240 LTE                   | •     |
| Services                         | Dhi P Client                     | Public IP                              | H     |
| Firmware                         |                                  |                                        |       |
|                                  | IP Address Settings              |                                        |       |
|                                  | IP Address                       |                                        |       |
|                                  | Netmask                          | Gateway                                |       |
|                                  |                                  |                                        |       |

#### DCHP: ON

#### Address Type: Teltonika RUT240 LTE

Pulse el botón con el símbolo «Disk» para grabar.

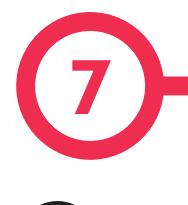

## A Introducción

La finalidad del Open Charge Point Protocol (OCPP) es ofrecer una solución uniforme para la comunicación entre el punto de recarga y un sistema central. Con este protocolo abierto es posible conectar cualquier sistema central con cualquier punto de recarga, independientemente del suministrador.

Siga los siguientes pasos para configurar OCPP 1.5 en los puntos de recarga de **CIRCUTOR**.

## **OCPP 1.5**

# **B** Antes de empezar

Compruebe los siguientes pasos para asegurarse del correcto funcionamiento de OCPP 1.5:

Vaya a la pestaña Setup Webpage > «Network»

El gestor de direcciones públicas establece de donde debe obtener el punto de recarga la dirección IP pública, para posteriormente enviarla al backend. Pueden seleccionarse diferentes valores en el apartado **«Address Type»**:

| Public Address Manager<br>Address Type<br>SERRA Veress Arrak L3300<br>I or Advens<br>Siller Advens<br>Siller Advens Al 10200<br>Order SEG 30(2455<br>Tetolsk AUT)201                                                                                                    |
|----------------------------------------------------------------------------------------------------|
| Public Address Manager<br>Address Type<br>SEERA Wretes Antria L5300<br>Crar Advan<br>SBRA Wretes Antria L5300<br>Crars 462.0008<br>Crans 462.0008<br>Crans 462.0008                                                                                                    |
| Public Address Manager Address Type SERRA Wreess Artink L500 For Address SERRA Wreess Artink L500 SERRA Wrees Artink L500 Creater S62.00/045 Technal (2014)                                                                                                    |
| Public Address Manager Address Type URR/R Vereiss Artink L300 Ura Adsee Stretz Addres Stretz Addres Stretz Addres Stretz Addres Technik (L300 Oracin stict Address Technik (L300 Oracin stict Address Technik (L300 Oracin stict A                                                                                                    |
| Address Type<br>SERIA Wretess Artink LSD00<br>Loca Advise<br>Direct Advise<br>SERIA Vrives Advise Stavio SE 42020EV<br>SERIA Vrives Advise Stavio SE 42020EV<br>SERIA Vrives Advise Stavio SE 42020EV<br>SERIA Vrives Advise Stavio SE 42020EV<br>SERIA Vrives Advise Stavio SE 42020EV<br>SERIA Vrives Advise Stavio SE 42020EV<br>SERIA Vrives Advise Stavio SE 42020EV<br>SERIA Vrives Advise Stavio SE 42020EV<br>SERIA Vrives Advise Stavio SE 42020EV<br>SERIA Vrives Advise SE 42020EV<br>SERIA Vrives Advise SE 42020EV<br>SE 42020EV<br>SERIA Vrives Advise SE 42020EV<br>SE 42020EV<br>S |
| SERRA Virvess Annuk LS300     Soft addes     Soft addes     S                                                                                                    |
| State Advance           State Advance                                                                                                    |
| SIRDE, Wardes Raven XE 10225EEV<br>SIRDE, Wardes Arket L300<br>Orchost Set 20(4985<br>Trattenka R/1746) 1TE                                                                                                    |
| Circutor SGE-3G/GPRS<br>Teitonka RUT240 LTE                                                                                                    |
| Tetalika kolizio Lie                                                                                                    |
|                                                                                                    |
|                                                                                                    |
| Gateway                                                                                                    |
| 0.0.0                                                                                                    |
| Secondary DNS server                                                                                                    |
|                                                                                                    |
|                                                                                                    |
|                                                                                                    |
|                                                                                                    |

Seleccione la opción elegida en **«Address Type»** según su topología de red.

Después, no olvide guardar los cambios mediante el botón **«Save»** en la barra superior derecha:

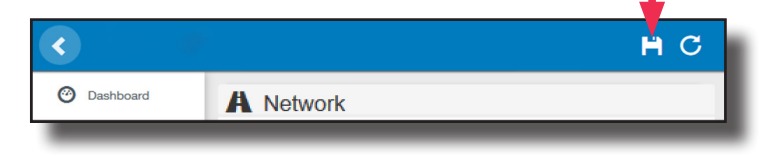

Vaya a la pestaña Setup Webpage > «Integrations»

El punto de recarga soporta diferentes versiones de OCPP, pero solo puede estar activada una.

Vuelva a la página de configuración y pulse sobre la pestaña **«Integrations»**, seleccione la opción elegida en **«Available integrations»** según su directrices backend, como se indica en la imagen:

| <ul> <li>•</li> </ul>        |                        | Ħ | С |
|------------------------------|------------------------|---|---|
| Ø Dashboard                  | Integrations           |   |   |
| A Network                    | Available Integrations |   |   |
| Security                     | None •                 |   |   |
| Time                         | OCPP 1.6<br>OCPP 1.6   |   |   |
| Integrations                 |                        |   |   |
| Services                     |                        |   |   |
| Firmware                     |                        |   |   |
| ChargePoint<br>Configuration |                        |   |   |
| Configuration Update         |                        |   |   |
|                              |                        |   |   |
|                              |                        |   |   |
|                              |                        |   |   |
|                              |                        |   |   |

**NOTA:** El punto de recarga trabaja como unidad autónoma, si se ha seleccionado la opción **«none»**. Todas las tarjetas de identificación están autorizadas para iniciar/detener una nueva transacción de recarga, y no se envían peticiones al backend.

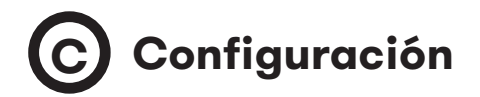

Vaya a la pestaña Setup Webpage > «Integrations»

Una vez seleccionada la opción OCPP 1.5, aparece un vínculo de acceso a la configuración OCPP.

Por favor, pulse sobre el botón del vínculo, como se indica en la imagen:

| <ul> <li>••••••••••••••••••••••••••••••••••••</li></ul> |                                              | н | С   |
|---------------------------------------------------------|----------------------------------------------|---|-----|
| ② Dashboard                                             | Integrations                                 |   |     |
| A Network                                               | Available Integrations Setup Page (OCPP 1.5) |   | - 1 |
| Security                                                | OCPP 1.5 C Link                              |   | - 1 |
| Time                                                    |                                              |   | . 1 |
| Integrations                                            |                                              |   |     |
| Services                                                | · · · · · · · · · · · · · · · · · · ·        |   |     |
| 1 Firmware                                              |                                              |   |     |
| <ul> <li>ChargePoint<br/>Configuration</li> </ul>       |                                              |   |     |
| Configuration Update                                    |                                              |   |     |
|                                                         |                                              |   |     |
|                                                         |                                              |   |     |
|                                                         |                                              |   |     |
|                                                         |                                              |   |     |
|                                                         |                                              |   |     |
|                                                         |                                              |   |     |

Se abre una nueva página web mostrando los ajustes OCPP. También se puede acceder directamente introduciendo: http://<IP>:8080/html/setup.html.

La primera vez que se ejecute la integración seleccionada en el punto de recarga, comienza en modo de configuración y todos los campos están vacíos.

Los ajustes se guardan siempre, incluso cuando se apaga el punto de recarga o incluso si se deshabilita/para la integración.

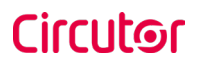

En la página web OCPP, vaya a la pestaña «Charge Box»

Compruebe «Charge Box Identity» y los puertos de entrada en base a las directrices backend. Por favor, contacte con el sistema central para obtener los parámetros de configuración:

|                                    |                    |                   | H C |
|------------------------------------|--------------------|-------------------|-----|
| Oashboard                          | ✤ Charge Box       |                   |     |
| Application Parameters             | Id                 | Public IP timeout |     |
| 🗲 Charge Box                       | Raption 50         | 120               | •   |
| * Engine                           | OCPP Internal Port | OCPP Public Port  |     |
| <ul> <li>Central System</li> </ul> | 50000 🔄            | 50000             | ×   |
| OCPP Settings                      | Client Certificate | Protocol          |     |
| SSL Certificates                   | Authentication     | нтр               |     |
| Load / Store Setup                 | OFF                |                   |     |
|                                    |                    |                   |     |
|                                    |                    |                   |     |
|                                    |                    |                   |     |
|                                    |                    |                   |     |
|                                    |                    |                   |     |
|                                    |                    |                   |     |

| Parámetro          | Descripción                                                                            |
|--------------------|----------------------------------------------------------------------------------------|
| ID                 | ldentificador de punto de recarga                                                      |
| Public IP timeout  | Tiempo de espera máximo para obtener la dirección IP pública del<br>modem 3G           |
| OCPP Internal port | Puerto de entrada para peticiones remotas (internas)                                   |
| OCPP Public port   | Puerto de entrada para peticiones remotas (públicas)                                   |
| Client Certificate | Proporcionado por el sistema central                                                   |
| Protocol           | Si se ha seleccionado HTTPS, asegúrese de disponer de un certifica-<br>do CS Server CA |
| Authentication     | Establezca una autenticación, si fuera necesario                                       |

Vaya a la pestaña «Central system»

Permite al punto de recarga conocer, donde está alojada la central para notificar todas las peticiones.

Compruebe «Central System URL» en base a las directrices backend, por favor, contacte con el sistema central para obtener los parámetros de configuración:

| <ul> <li>•</li> </ul>  |                                    |                                                  | H | С   |
|------------------------|------------------------------------|--------------------------------------------------|---|-----|
| Oashboard              | <ul> <li>Central System</li> </ul> |                                                  |   |     |
| Application Parameters | ID Tag Endianness                  | Host URL                                         |   | _ 1 |
| Charge Box             | Little                             | http://192.168.6.83:4080/CentralSystemService152 |   | _ 1 |
| * Engine               | Authentication                     |                                                  |   | _ 1 |
| • Central System       | Urr                                |                                                  |   | _ 1 |
| CCPP Settings          |                                    |                                                  |   |     |
| SSL Certificates       |                                    |                                                  |   |     |
| Load / Store Setup     |                                    |                                                  |   |     |
|                        |                                    |                                                  |   |     |
|                        |                                    |                                                  |   |     |
|                        |                                    |                                                  |   |     |
|                        |                                    |                                                  |   |     |
|                        |                                    |                                                  |   |     |
|                        |                                    |                                                  | _ | _   |

| Parámetro         | Descripción                                                                      |  |
|-------------------|----------------------------------------------------------------------------------|--|
| ID Tag Endianness | Tipo de almacenamiento para los datos de sistema                                 |  |
| Host URL          | Dirección URL del sistema central                                                |  |
| Authentication    | Puede establecerse una autenticación para evitar modificacione<br>en esta página |  |

Vaya a la pestaña «OCPP Settings»

Compruebe «OCPP Settings» y los puertos de entrada en base a las directrices backend. Por favor, contacte con el sistema central para obtener los parámetros de configuración:

| <                                  |                                                  |                             |                                                      | H   | С   |
|------------------------------------|--------------------------------------------------|-----------------------------|------------------------------------------------------|-----|-----|
| O Dashboard                        | OCPP Settings                                    |                             |                                                      |     |     |
| Application Parameters             | Use local white-list                             |                             | Authorization check order                            |     |     |
| 🗲 Charge Box                       |                                                  |                             |                                                      |     | - 1 |
| * Engine                           | Authorize always in offline mode                 |                             | Retry after CS internal error                        |     |     |
| <ul> <li>Central System</li> </ul> | Use OCPP time synchronization                    |                             | Compress OCPP messages                               |     | - 1 |
| CCPP Settings                      | NO                                               |                             | NO                                                   |     | - 1 |
| SSL Certificates                   | Energy for Start/Stop transaction                |                             | Energy for Metervalues                               |     | - 1 |
| Evad / Store Setup                 | Total                                            |                             | Total                                                |     | - 1 |
|                                    | Stop charge if StartTransaction rejects the user |                             | Stop charge if StartTransaction replies ConcurrentTx |     |     |
|                                    | Require auth. at remote start                    |                             | Active power in Metervalues                          |     |     |
|                                    | Use Sockets as connector ID                      |                             | Heartbeat interval                                   |     | - 1 |
|                                    | Socket                                           |                             | 600                                                  |     | *   |
| Connection timeout                 |                                                  | Meter value sample interval |                                                      | - 1 |     |
|                                    | 100                                              | *                           | 60                                                   |     | *   |
|                                    |                                                  |                             |                                                      |     |     |
|                                    |                                                  |                             |                                                      |     |     |
|                                    |                                                  |                             |                                                      |     |     |
|                                    |                                                  | _                           |                                                      | _   |     |

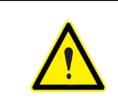

Antes de realizar cualquier modificación, lea la siguiente tabla y ajuste cada opción según su proveedor backend.

| Parámetro                           | Descripción                                                                                                    |  |  |
|-------------------------------------|----------------------------------------------------------------------------------------------------|--|--|
| Use local white-list                | <b>YES:</b> Lista local de usuarios autorizados -> habilitada<br><b>NO:</b> Lista local de usuarios autorizados -> deshabilitada                                                                                                    |  |  |
| Authorization check<br>order        | <ul> <li>LOCAL: La ID de autorización se encuentra en primera posición en la lista de autorizados local. Si el usuario no existe en la lista local, se solicita obtener autorización al backend en la segunda posición.</li> <li>CS: Siempre se solicita la ID de autorización al backend.</li> <li>NOTA: Este ajuste solo aplica cuando el punto de recarga se encuentra en línea; de lo contrario, la autorización será solo local.</li> </ul>                                                                      |  |  |
| Authorize always in<br>offline mode | <ul> <li>YES: Si el usuario no está presente en la lista de autorizados local y el punto de recarga no puede preguntar al backend, el usuario tiene permiso para iniciar una nueva transacción de recarga.</li> <li>NO: Si el usuario no está presente en la lista de autorizados local y el punto de recarga no puede preguntar al backend, e usuario no tiene permiso para iniciar una nueva transacciór de recarga.</li> </ul>                                                                                     |  |  |
| Retry after CS internal<br>error    | error       YES: Habilitado: Si StatusNotification, StartNotification         stopNotification no son recibidos correctamente en el ta         kend, el punto de recarga intenta enviar estas peticiones         nuevo, hasta que se reciban correctamente.         NO: Deshabilitado.         NOTA: Si el usuario no está presente en la lista de a         rizados local y el punto de recarga no puede pregunta         backend, el usuario no tiene permiso para iniciar una r         va transacción de recarga. |  |  |

| Parámetro                                                | Descripción                                                                                                    |
|----------------------------------------------------------|----------------------------------------------------------------------------------------------------|
|                                                          | YES: Sincronización de fecha y hora -> habilitada.                                                                                                    |
| Use OCPP time<br>synchronization                         | <b>NO:</b> Sincronización de fecha y hora -> deshabilitada.                                                                                                    |
| Synchi onization                                         | <b>NOTA:</b> La fecha y hora se envia por el backend en cada<br>Heartbeat.                                                                                                  |
|                                                          | <b>YES:</b> Comprimir mensajes entre el punto de recarga y bac-<br>kend -> habilitado.                                                                                      |
| Compress OCPP<br>messages                                | <b>NO:</b> Comprimir mensajes entre el punto de recarga y bac-<br>kend -> deshabilitado.                                                                                    |
|                                                          | <b>NOTA:</b> Antes de habilitar esta función, consulte con el ad-<br>ministrador de su backend, por si el sistema central sopor-<br>ta esta función.                        |
| Energy for Start/Stop<br>transaction                     | <b>PARTIAL:</b> Valor de la energía consumida por el vehículo en-<br>tre inicio y final.                                                                                    |
|                                                          | <b>TOTAL:</b> Valor de la energía acumulada total registrada por el contador entre inicio y final.                                                                          |
|                                                          | <b>PARTIAL:</b> Se envía en consumo de energía parcial durante la recarga del vehículo.                                                                                     |
| Energy for MeterValues                                   | <b>TOTAL:</b> Se envía el valor de la energía total acumulada re-<br>gistrada por el contador.                                                                              |
| Stop charge if Start-<br>Transaction rejects the<br>user | <b>YES:</b> Se detiene la transacción de recarga en curso al recibir una respuesta de backend (StartTRansaction.conf), si el usuario está bloqueado, expirado o invalidado. |
|                                                          | <b>NO</b> : No se detiene la transacción de recarga, incluso cuando el backend rechaza al usuario. (StartTransaction.conf)                                                  |
|                                                          | NOTA: Ajuste esta opción según su sistema de backend.                                                                                                    |

| Parámetro                                                                                    | Descripción                                                                                                    |
|----------------------------------------------------------------------------------------------|----------------------------------------------------------------------------------------------------|
| Stop charge if<br>StartTransaction replies<br>ConcurrentTx                                   | <ul> <li>YES: Se detiene la transacción de recarga en curso al recibir una respuesta de backend (StartTRansaction.conf), si el usuario ya está involucrado en otra transacción.</li> <li>NO: No se detiene la transacción de recarga, incluso cuando el backend rechaza al usuario. (StartTransaction.conf)</li> <li>NOTA: Ajuste esta opción según su sistema de backend.</li> </ul> |
| Require auth. At remote<br>Start                                                             | <ul> <li>YES: El punto de recarga envía una petición de autorización<br/>antes de iniciar una nueva petición de transacción de recarga<br/>remota.</li> <li>NO: El punto de recarga inicia una nueva transacción de re-<br/>carga remota sin petición de autorización.</li> </ul>                                                                                                    |
| Active Power in<br>MeterValues                                                               | <ul> <li>YES: Se envía la potencia (Power.Active.Import) y la energía (Energy.Active.Import.Register) consumida por el vehículo dentro de las peticiones de los valores de contador.</li> <li>NO: Solo se envía la energía consumida dentro de la petición de valores de contador.</li> </ul>                                                                                         |
| Heartbeat interval                                                                           | Intervalo Heartbeat (en segundos) para el sistema backend.                                                                                                    |
| <b>Connection timeout</b> Límite de tiempo (en segundos) antes de conectar cor tema central. |                                                                                                    |
| Meter value sample<br>interval                                                               | Intervalo de envío del juego de valores del contador durante<br>la transacción de recarga.<br><b>NOTA:</b> Si se ajusta a 0 segundos, se deshabilitan los va-<br>lores de contador                                                                                                    |

Después, no olvide guardar los cambios mediante el botón **«Save»** en la barra superior derecha:

|           |               | нс |
|-----------|---------------|----|
| Dashboard | CCPP Settings |    |
|           |               |    |

Por favor, espere, hasta que la nueva configuración se ha aplicado al punto de recarga. Aparece un mensaje informando sobre el progreso:

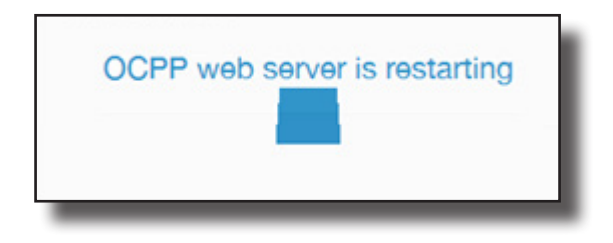

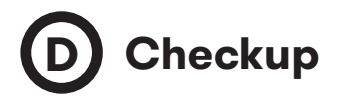

Una vez aplicados los nuevos ajustes, por favor, vaya a la siguiente URL del punto de recarga, para comprobar la conexión correcta de la integración seleccionada:

http://<IP>/services/cpi/log?app=ocpp1.5

Fíjese especialmente en los siguientes mensajes:

Jan 10 14:55:49 raption user.debug ocpp1.5: Registering CB after boot Jan 10 14:55:49 raption user.info ocpp1.5: Setting heartbeat interval to 300 s Jan 10 14:55:49 raption user.info ocpp1.5: Heart-beat interval changed to 300 Jan 10 14:56:09 raption user.debug ocpp1.5: Synchro date: Done Jan 10 14:56:09 raption user.info ocpp1.5: OCPP time synchronization Jan 10 14:56:09 raption user.info ocpp1.5: CB boot notification: success

Si aparece **«CB boot notification: success»**, entonces el punto de recarga está correctamente conectado con el backend.

De lo contrario, si aparece el mensaje **«Registering CB in the CS: failed»**, entonces compruebe los siguientes puntos:

- URL backend. es sensible al uso de mayúsculas y minúsculas. Compruebe que la URL sea correcta.

- Identificador de punto de recarga. Sensible al uso de mayúsculas y minúsculas. Compruebe, si el nombre se ha introducido de la manera que el backend espera recibirlo.

- Conectividad. Compruebe, si el módem está encendido y conectado a la pantalla HMI. Consulte al proveedor backend, si se han recibido peticiones del punto de recarga (BootNotification, StatusNotification o HeartBeat) después de la actualización.

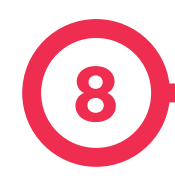

# A Introducción

La finalidad del Open Charge Point Protocol (OCPP) es ofrecer una solución uniforme para la comunicación entre el punto de recarga y un sistema central. Con este protocolo abierto es posible conectar cualquier sistema central con cualquier punto de recarga, independientemente del suministrador.

Siga los siguientes pasos para configurar OCPP 1.6 en los puntos de recarga de **CIRCUTOR**.
## **OCPP 1.6**

# B Antes de empezar

Compruebe los siguientes pasos para asegurarse del correcto funcionamiento de OCPP 1.6

Vaya a la pestaña > «Network»

El gestor de direcciones públicas establece de donde debe obtener el punto de recarga la dirección IP pública, para posteriormente enviarla al backend. Pueden seleccionarse diferentes valores en el apartado **«Address Type»**:

|                                                   |                     | НС                                                                                        |
|---------------------------------------------------|---------------------|-------------------------------------------------------------------------------------------|
| Dashboard                                         | A Network           |                                                                                           |
| A Network                                         | Hostname            |                                                                                           |
| Security                                          | raption-4500adeb    |                                                                                           |
| C Time                                            | DHCP                | Public Address Manager                                                                    |
| <b>OO</b>                                         | OFF                 | Address Type                                                                              |
| Integrations                                      |                     | Teltonika RUT240 LTE 🔻                                                                    |
| Services                                          | DHCP Client         | Local Address<br>Static address<br>SIEDDA Ministers Daves VE LICCOFFIN                    |
| ▲ Firmware                                        |                     | SIERRA Wirdless Haven AC 12295EW<br>SIERRA Wirdless Airlink LS300<br>Circutor SCE 3C/CDPS |
| <ul> <li>ChargePoint<br/>Configuration</li> </ul> | IP Address Settings |                                                                                           |
| Configuration Undate                              | IP Address          |                                                                                           |
|                                                   | 192.168.110.45      |                                                                                           |
|                                                   | Netmask             | Gateway                                                                                   |
|                                                   | 255.255.255.0       | 192.168.110.254                                                                           |
|                                                   | Primary DNS server  | Secondary DNS server                                                                      |
|                                                   |                     |                                                                                           |

Seleccione la opción elegida en **«Address Type»** según su topología de red. Después, no olvide guardar los cambios mediante el botón **«Save»** en la barra superior derecha:

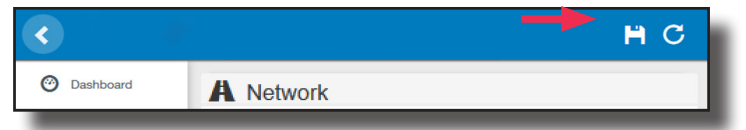

Vaya a la pestaña Setup Webpage -> «Integrations».

El punto de recarga soporta diferentes versiones de OCPP, pero solo puede estar activada una.

Vuelva a la página de configuración y pulse sobre la pestaña **«Integrations»**, seleccione la opción elegida en **«Available integrations»** según su directrices backend, como se indica en la imagen:

|                              |                        | НC |
|------------------------------|------------------------|----|
| ② Dashboard                  | Integrations           |    |
| A Network                    | Available Integrations |    |
| Security                     | None r                 |    |
| Time                         | OCPP 1.5<br>OCPP 1.6   |    |
| M Integrations               |                        |    |
| Services                     |                        |    |
| Firmware                     |                        |    |
| ChargePoint<br>Configuration |                        |    |
| Configuration Update         |                        |    |
|                              |                        |    |
|                              |                        |    |
|                              |                        |    |
|                              |                        |    |

**NOTA:** si se ha seleccionado la opción **«none»**, el punto de recarga trabaja como unidad autónoma. Todas las tarjetas de identificación están autorizadas para iniciar/detener una nueva transacción de recarga, y no se envían peticiones al backend.

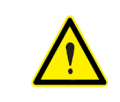

Se requiere licencia, consulte el siguiente capítulo para más información acerca de la activación.

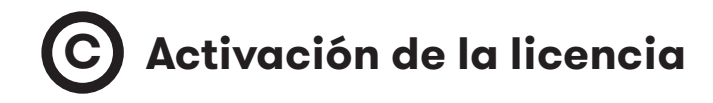

Si el punto de recarga no tiene ninguna licencia asociada, aparece el siguiente mensaje:

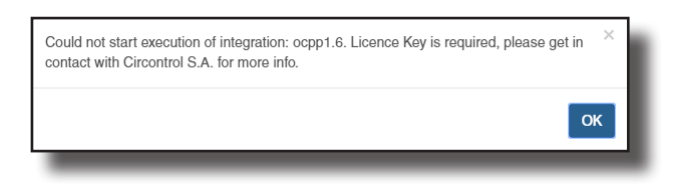

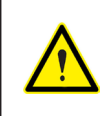

Para obtener el fichero de licencia, por favor, póngase en contacto con el departamento de posventa de **CIRCUTOR**. Para más información, véase el capítulo **«Ayuda»**.

La licencia puede aplicarse pulsando el botón «Select file».

| <                    |                                                                     | Ħ | С |   |
|----------------------|---------------------------------------------------------------------|---|---|---|
| Ø Dashboard          | Integrations                                                        |   |   |   |
| A Network            | Available Integrations                                              |   |   | I |
| A Modem              | None                                                                |   |   | I |
| Security             | Provide a license file to activate your product Size Status Actions |   |   | I |
| Locale               | Select File                                                         |   |   | I |
| C Time               | ▲                                                                   |   |   | I |
| S Integrations       |                                                                     |   |   | I |
| 1 Firmware           |                                                                     |   |   | I |
| Configuration Update |                                                                     |   |   | I |
|                      |                                                                     |   |   |   |
|                      |                                                                     |   |   | ſ |

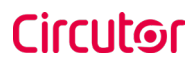

Se abrirá una ventana para seleccionar el fichero, a continuación pulse **«upload»**.

|                      |                                                 |         |        |                              | Ħ  | С |   |
|----------------------|-------------------------------------------------|---------|--------|------------------------------|----|---|---|
| Oashboard            | Integrations                                    |         |        |                              |    |   | 1 |
| Network              | Available Integrations                          |         |        |                              |    |   | I |
| A Modem              | None                                            |         |        |                              |    |   | I |
| Security             | Provide a license file to activate your product | Size    | Status | Actions                      |    |   | I |
| Locale               | activationKey<br>Upload File Progress           | 0.34 KB |        | Upload      Cancel      Remo | we |   | I |
| C Time               |                                                 |         |        | 4                            |    |   | I |
| S Integrations       |                                                 |         |        |                              |    |   | I |
| <b>±</b> Firmware    |                                                 |         |        |                              |    |   | I |
| Configuration Update |                                                 |         |        |                              |    |   | I |
|                      |                                                 |         |        |                              |    |   |   |
|                      |                                                 |         |        |                              |    |   |   |

# D Configuración

Vaya a la pestaña Setup Webpage -> «Integrations».

Una vez seleccionada la opción OCPP 1.6, aparece un vínculo de acceso a la configuración OCPP.

Por favor, pulse sobre el botón del vínculo, como se indica en la imagen:

| <                            |                        | H C                   |
|------------------------------|------------------------|-----------------------|
| Oashboard                    | J Integrations         |                       |
| A Network                    | Available Integrations | Setup Page (OCPP 1.6) |
| Security                     | OCPP 1.6               | C Link                |
| C Time                       |                        | ▲ I                   |
| Mathematical Integrations    |                        |                       |
| Services                     |                        |                       |
| 1 Firmware                   |                        |                       |
| ChargePoint<br>Configuration |                        |                       |
| Configuration Update         |                        |                       |
|                              |                        |                       |
|                              |                        |                       |
|                              |                        |                       |
|                              |                        |                       |

Se abren pestañas nuevas mostrando los ajustes OCPP. También son accesibles introduciendo: http://<IP>:8080/html/setup.html

La primera vez que se ejecute la integración seleccionada en el punto de recarga, comienza en modo de configuración y todos los campos están vacíos.

Los ajustes se guardan siempre, incluso cuando se apaga el punto de recarga o incluso si se deshabilita/para la integración.

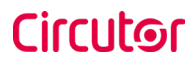

En la página web OCPP, vaya a la pestaña **«Charge Box»** 

Compruebe «Charge Box Identity» y los puertos de entrada en base a las directrices backend. Por favor, contacte con el sistema central para obtener los parámetros de configuración:

| <ul> <li>•</li> </ul>     |                               |                                            | Ħ | С |   |
|---------------------------|-------------------------------|--------------------------------------------|---|---|---|
| Oashboard                 | ✓ Charge Box                  |                                            |   |   | l |
| Application<br>Parameters | ld<br>ZW99994                 | Cache max. size                            |   |   | l |
| 🗲 Charge Box              | Use OCPP time synchronization | Energy for Start/Stop transaction          |   |   | I |
| * Engine                  | YES                           | Total                                      |   |   | I |
| Central System            | Energy for Metervalues        | User confirmation required on remote start |   |   | I |
| OCPP Settings             | Total                         | OFF                                        |   |   | I |
| SSL Certificates          |                               |                                            |   |   | I |
| Load / Store Setup        |                               |                                            |   |   |   |
| _                         |                               |                                            | _ | _ | l |

| Parámetro                        | Descripción                                                                                                    |  |
|----------------------------------|----------------------------------------------------------------------------------------------------|--|
| ID                               | Identificador de punto de recarga                                                                                                    |  |
| Cache max. size                  | Tamaño máximo de la caché de autorización, que de forma autóno-<br>ma mantiene un registro de los identificadores presentados ante-<br>riormente que han sido autorizados correctamente por el sistema<br>central.<br>Puede consultarse accediendo a la siguiente URL: |  |
|                                  | http:// <ip>:8080/services/cmd/dump_cache.xml</ip>                                                                                                    |  |
|                                  | YES: Sincronización de fecha y hora -> habilitada.                                                                                                    |  |
| Use OCPP time<br>synchronization | NO: Sincronización de fecha y hora -> deshabilitada.                                                                                                    |  |
|                                  | <b>NOTA:</b> La fecha y hora es enviada por el backend en cada Heart-<br>beat.                                                                                                    |  |
| Energy for Start/                | <b>PARTIAL:</b> Valor de la energía consumida por el vehículo entre inicio y final.                                                                                                    |  |
| Stop transaction                 | <b>TOTAL:</b> Valor de la energía acumulada total registrada por el conta-<br>dor entre inicio y final.                                                                                                    |  |
| Energy for                       | <b>PARTIAL:</b> Se envía el consumo de energía parcial durante la recarga del vehículo.                                                                                                    |  |
| Metervalues                      | <b>TOTAL:</b> Se envía el valor de la energía total acumulada registrada por el contador.                                                                                                    |  |
| User confirmation                | <b>ON:</b> Se requiere confirmación del usuario para proceder con un ini-<br>cio remoto (p. ej. tocar la pantalla).                                                                                                    |  |
| required on<br>remote start      | <b>OFF:</b> NO se requiere la confirmación del usuario para proceder a un inicio remoto.                                                                                                    |  |

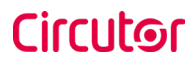

#### Vaya a la pestaña «Central system»

Permite al punto de recarga conocer donde está alojada la central para notificar todas las peticiones.

Compruebe «Central System URL» en base a las directrices backend, por favor, contacte con el sistema central para obtener los parámetros de configuración:

|                           |                                                              | H | С |
|---------------------------|--------------------------------------------------------------|---|---|
| Oashboard                 | O Central System                                             |   |   |
| Application<br>Parameters | ID Tag Endianness Host URL Ltte wss/locpp-central-system.com |   |   |
| 4 Charge Box              |                                                              |   |   |
| * Engine                  |                                                              |   |   |
| • Central System          |                                                              |   |   |
| OCPP Settings             |                                                              |   |   |
| SSL Certificates          |                                                              |   |   |
| Load / Store Setup        |                                                              |   |   |
|                           |                                                              |   |   |
|                           |                                                              | - | - |

| Parámetro         | Descripción                                        |  |
|-------------------|----------------------------------------------------|--|
| ID Tag Endianness | Tipo de almacenamiento para los datos del sistema. |  |
| Host URL          | Dirección URL del sistema central.                 |  |

Vaya a la pestaña **«OCPP Settings»**.

Compruebe «OCPP Settings» y los puertos de entrada en base a las directrices backend. Por favor, contacte con el sistema central para obtener los parámetros de configuración:

| <                         |                                                                    | H C                                   |
|---------------------------|--------------------------------------------------------------------|---------------------------------------|
| Oashboard                 | Core Profile                                                       |                                       |
| Application<br>Parameters | Authorization cache enabled                                        | Authorize remote Tx requests          |
| 4 Charge Box              | Local pre-authorize                                                | Allow offline Tx for unknown Id       |
| * Engine                  | NO                                                                 | NO                                    |
| Central System            | Local authorize off-line                                           | Stop transaction on invalid Id        |
| OCPP Settings             | Stop transaction when EV upplugged                                 | Uplack CP side when EV upplugged      |
| SSL Certificates          | YES                                                                | YES                                   |
| Load / Store Setup        | Supported profiles                                                 | Maximum number of configuration Keys  |
|                           | Core, Firmware Management, Local AuthList Management, Remote Trigg | 20                                    |
|                           | Heartbeat interval                                                 | WebSocket ping interval               |
|                           | 900                                                                | 30                                    |
|                           | Metervalue (select one or more)                                    | Transaction message attempts          |
|                           | Current.Import<br>Energy.Active.Import.Register                    | 1                                     |
|                           | Frequency<br>Power,Active.Import                                   | Metervalue sample interval            |
|                           | Power.Factor<br>Power.Reactive.Import                              | 15                                    |
|                           | Transaction message retry interval                                 | Charging cable connection timeout     |
|                           | 60                                                                 | 65                                    |
|                           |                                                                    |                                       |
|                           | Local Authorization List Management Profile                        |                                       |
|                           | Local authList enabled                                             | Local auth list max. length           |
|                           |                                                                    | 10000                                 |
|                           | Send local list max. length                                        |                                       |
|                           | 5000                                                               |                                       |
|                           |                                                                    |                                       |
|                           | Reservation Profile                                                |                                       |
|                           | YES                                                                |                                       |
|                           |                                                                    |                                       |
|                           |                                                                    |                                       |
| -                         |                                                                    | · · · · · · · · · · · · · · · · · · · |

| Parámetro                         | Descripción                                                                                                    |  |  |
|-----------------------------------|----------------------------------------------------------------------------------------------------|--|--|
| Authorization<br>cache enabled    | YES: Se mantiene una lista local de todos los identificadores pre-<br>sentados que han sido autorizados correctamente por el sistema<br>central.<br>NO: Se requiere la autorización de los identificadores presentados |  |  |
| Authorize remote<br>Tx requests   | directamente al sistema central.<br>YES: El punto de recarga solicita autorización, cuando el sistema<br>central envía un inicio remoto.                                                                               |  |  |
|                                   | <b>NO:</b> El punto de recarga inicia la transacción de recarga, cuando el sistema central envía un inicio remoto.                                                                                                    |  |  |
| Local pre-                        | <b>YES:</b> El punto de recarga busca identificadores autorizados local-<br>mente sin esperar a la autorización por el sistema central.                                                                                |  |  |
| -autionize                        | <b>NO:</b> El punto central solicita autorización por los identificadores pre-<br>sentados al sistema central.                                                                                                    |  |  |
| Allow offline Tx                  | <b>YES:</b> Durante periodos fuera de línea se permite a los identificadores desconocidos iniciar la recarga.                                                                                                    |  |  |
|                                   | <b>NO:</b> Durante periodos fuera de línea NO se permite a los identifica-<br>dores desconocidos iniciar la recarga.                                                                                                   |  |  |
| Local authorize                   | <b>YES:</b> Durante periodos fuera de línea se permite a los identificadores autorizados localmente iniciar la recarga.                                                                                                |  |  |
|                                   | <b>NO:</b> Durante periodos fuera de línea NO se permite a los identifica-<br>dores autorizados localmente iniciar la recarga.                                                                                         |  |  |
| Stop transaction<br>on invalid Id | <b>YES:</b> Se detiene la transacción de recarga en curso al recibir una respuesta del sistema central, si el usuario está bloqueado, expirado o invalidado.                                                           |  |  |
|                                   | <b>NO</b> : La transacción de recarga no se detiene, incluso cuando el bac-<br>kend rechaza al usuario.                                                                                                    |  |  |

| Parámetro                                  | Descripción                                                                                                    |
|--------------------------------------------|----------------------------------------------------------------------------------------------------|
| Stop transaction                           | <b>YES:</b> La transacción de recarga se detiene, cuando se desconecta el cable del VE.                                                                                                    |
| when EV<br>unplugged                       | <b>NO:</b> La transacción de recarga no se detiene, cuando se desconecta el cable del VE; además, si se vuelve a conectar, la transferencia de energía se vuelve a permitir. El usuario debe presentar el identificador para detener la transacción de recarga. |
| Unlock CP<br>side when FV                  | <b>YES:</b> El punto de recarga desbloquea el conector, cuando se desconecta el cable del VE.                                                                                                    |
| unplugged                                  | <b>NO:</b> El punto de recarga mantiene el conector bloqueado, cuando se desco-<br>necta el cable del VE, se requiere al usuario de presentar el identificador para<br>desbloquear el conector.                                                                 |
|                                            | Lista de perfiles soportados en el punto de recarga                                                                                                    |
| Supported profiles                         | <b>NOTA:</b> Este campo es de carácter informativo, no se puede modificar.                                                                                                    |
| Maximum number<br>of configuration<br>Keys | Número máximo de claves de configuración que se pueden solicitar al siste-<br>ma central.                                                                                                    |
|                                            | NOTA: Este campo es solo de carácter informativo, no se puede modificar.                                                                                                    |
| Heartheat interval                         | Número de segundos entre Heartbeats.                                                                                                    |
| near ibeat intervat                        | NOTA: Si se ajusta este valor a 0 segundos, se deshabilita el Heartbeat.                                                                                                    |
| WebSocket ping                             | Número de segundos entre pings.                                                                                                    |
| mtervat                                    | NOTA: Si se ajusta este valor a 0, se deshabilita el Websocket Ping/Pong.                                                                                                    |
| Matarvalua (salast                         | Lista de valores soportadas para MeterValue.                                                                                                    |
| one or more)                               | <b>NOTA:</b> Mantenga la tecla «Ctrl» pulsada para seleccionar más de un con-<br>tador.                                                                                                    |
| Transaction<br>message attempts            | Indica cuantas veces un punto de recarga debe enviar una petición al sistema central.                                                                                                    |

| Parámetro                                | Descripción                                                                                                    |  |  |  |  |  |
|------------------------------------------|----------------------------------------------------------------------------------------------------|--|--|--|--|--|
| Metervalue<br>sample interval            | Número de segundos entre MeterValue durante una transacción de re-<br>carga en curso.<br><b>NOTA: Si se ajusta este valor a 0 segundos, se deshabilita Meter-</b>                       |  |  |  |  |  |
|                                          | Value.                                                                                                    |  |  |  |  |  |
| Transaction<br>message retry<br>interval | Número de segundos entre intentos de mensajes de transacción.                                                                                                    |  |  |  |  |  |
|                                          | <b>NOTA:</b> Si se ajusta este valor a 0 segundos, se deshabilitan los intentos.                                                                                                    |  |  |  |  |  |
| Charging cable<br>connection<br>timeout  | Número de segundos que el punto de recarga debe esperar, para que el<br>usuario enchufe/desenchufe el cable.                                                                            |  |  |  |  |  |
|                                          | <b>NOTA:</b> Este campo es solo de carácter informativo, no se puede mo-<br>dificar.                                                                                                    |  |  |  |  |  |
| Local authList<br>enabled                | YES: Lista de autorización local habilitada                                                                                                    |  |  |  |  |  |
|                                          | NO: Lista de autorización local deshabilitada                                                                                                    |  |  |  |  |  |
| Local auth list<br>max. length           | Tamaño máximo de la <i>lista de autorización local</i> , una lista de identifica-<br>dores que puede ser sincronizada con el sistema central.                                           |  |  |  |  |  |
|                                          | Puede consultarse accediendo a la siguiente URL:<br>http:// <ip>:8080/services/cmd/dump_localList.xml</ip>                                                                              |  |  |  |  |  |
|                                          | <b>NOTA:</b> Este campo es solo de carácter informativo, no se puede mo-<br>dificar.                                                                                                    |  |  |  |  |  |
| Send local list<br>max. length           | Número máximo de identificaciones que se pueden enviar en una peti-<br>ción del sistema central.                                                                                        |  |  |  |  |  |
|                                          | NOTA: Este campo es de carácter informativo, no se puede modificar.                                                                                                    |  |  |  |  |  |
| Reserve connector<br>zero supported      | <b>Yes:</b> El punto de recarga soporta reservas del conector 0. Esta reserva no se realiza sobre un conector específico, un conector sigue estando disponible para el idTag reservado. |  |  |  |  |  |
|                                          | NO: El punto de recarga NO soporta reservas del conector 0.                                                                                                    |  |  |  |  |  |

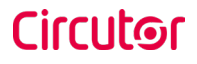

Después, no olvide guardar los cambios mediante el botón **«Save»** en la barra superior derecha:

|                             | НC |
|-----------------------------|----|
| Dashboard     OCPP Settings |    |

# E Comprobación

Una vez aplicados los nuevos ajustes, por favor, vaya a la siguiente URL del punto de recarga, para comprobar la conexión correcta de la integración seleccionada:

http://<IP>/services/cpi/log?app=ocpp1.6

ISi aparece **«CB boot notification: success»**, entonces el punto de recarga está correctamente conectado con el backend.

De lo contrario, si aparece el mensaje **«Registering CB in the CS: failed»**, compruebe los siguientes puntos:

- URL backend. Es sensible al uso de mayúsculas y minúsculas. Compruebe que la URL sea correcta.

- Identificador de punto de recarga. Sensible al uso de mayúsculas y minúsculas. Compruebe, si el nombre se ha introducido de la manera que el backend espera recibirlo.

- Conectividad. Compruebe, si el modem está encendido y conectado a la pantalla HMI. Consulte al proveedor backend, si se han recibido peticiones del punto de recarga (BootNotification, StatusNotification o HeartBeat) después de la actualización.

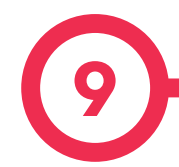

### **Cliente SCADA**

La dirección IP asignada anteriormente sirve para conectarse con el punto de recarga para supervisar el estado en tiempo real.

La forma principal de conexión es utilizando el **software de cliente PowerStudio** (suministrado por **CIRCUTOR**) o puede descargarlo desde el área de descargas en la página Web de **CIRCUTOR**.

**NOTA:** Para ejecutar el software de cliente debe tener instalado Java en su ordenador, por favor, descárguese la última versión desde: www.java.com

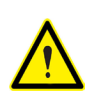

En conexiones remotas, donde se requiere la comunicación de datos con el punto de recarga vía 3G/4G para supervisar sus parámetros, debe tenerse en cuenta el ALTO consumo de datos.

## **Supervisión**

| ns Yiews Ger   | ioral                                 |              |         |                              | . Marcul           |
|----------------|---------------------------------------|--------------|---------|------------------------------|--------------------|
| Previous       | Mext •                                | Dences CCI 1 | Engine  | Saeure C. Hoberse            | 48/13 1-44-22 PM   |
| lard state     |                                       | 000          |         |                              | to to the later of |
| eakage         |                                       | -            | Reset   | OFF                          |                    |
| Tamper         |                                       | -            |         |                              |                    |
| A III.         |                                       | *            |         |                              |                    |
| UGA            |                                       |              |         |                              |                    |
| tatus          | 0                                     | Available    |         | Charge relay                 | -10-               |
|                | -                                     |              |         | Active energy (kWih)         | 535,440            |
| ar connected   | ~ ~ ~ ~ ~ ~ ~ ~ ~ ~ ~ ~ ~ ~ ~ ~ ~ ~ ~ |              |         | Partial active energy (kW/h) | 0,000              |
| connector lock | 9                                     | Lock         | Unlock  | Charge request date          |                    |
| leserved       | 0                                     | Reserve      | Release | Charge begin date            |                    |
| harge          | Remote start                          | Remote stop  | Passed  | Charge end date              |                    |
| nable          |                                       | Enable       | Disable | Charge time                  | -                  |
| eakage         | ~                                     | Reset        | OFF     | Last charge stop             | Stopped by user    |
| UG B           |                                       |              |         |                              |                    |
| tatus          | 0                                     | Avai         | lable   | Charge relay                 | _1-                |
|                | $\sim$                                |              |         | Active energy (KWIh)         | 45,440             |
| ar connected   | ~ ·                                   |              |         | Partial active energy (kWh)  | 0,000              |
| annector lock  | 9                                     | Lock         | Unlock  | Charge request date          |                    |
| teserved       | 0                                     | Reserve      | Release | Charge begin date            |                    |
| harge          | Remote start                          | Remote stop  | Paused  | Charge end date              |                    |
| nable          |                                       | Enable       | Disable | Charge time                  | -                  |
| eakage         | ×                                     | Reset        | OFF     | Last charge stop             | Stopped by user    |

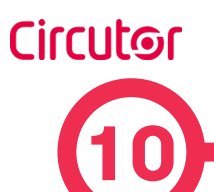

|                                       | DATOS                    | S ELÉCTRICOS   |                   |           |  |  |
|---------------------------------------|--------------------------|----------------|-------------------|-----------|--|--|
|                                       | MODELO                   | : URBAN MASTER | 2                 |           |  |  |
|                                       | M2                       | T2             | M2-C1             | T2-C2     |  |  |
| Alimentación                          | 1P+N+PE                  | 3P+N+PE        | 1P+N+PE           | 3P+N+PE   |  |  |
| Tensión de entrada                    | 230V~±10%                | 400V~±10%      | 230V~±10% 400V~±1 |           |  |  |
| Frecuencia                            | 50Hz / 60Hz              |                |                   |           |  |  |
| Número de bases                       | 2                        |                |                   |           |  |  |
| Potencia de la base                   | 7.4 kW                   | 22 kW          | 7.4 kW 22         |           |  |  |
| Corriente de la base                  | 32 A                     |                |                   |           |  |  |
| Tipo de conectores                    | Tipo 2                   | Tipo 2 Cable   |                   |           |  |  |
| Sección min. del cable <sup>[4]</sup> | 25 mm <sup>2</sup>       |                |                   |           |  |  |
| MODELO : URBAN SLAVE                  |                          |                |                   |           |  |  |
|                                       | M2                       | T2             | M2-C1             | T2-C2     |  |  |
| Alimentación                          | 1P+N+PE                  | 3P+N+PE        | 1P+N+PE           | 3P+N+PE   |  |  |
| Tensión de entrada                    | 230V~±10%                | 400V~±10%      | 230V~±10%         | 400V~±10% |  |  |
| Frecuencia                            | 50Hz / 60Hz              |                |                   |           |  |  |
| Número de bases                       |                          | 2              |                   |           |  |  |
| Potencia de la base                   | 7.4 kW                   | 22 kW          | 7.4 kW 22 k       |           |  |  |
| Corriente de la base                  | 32 A                     |                |                   |           |  |  |
| Tipo de conectores                    | Tipo 2 Base Tipo 1 Cable |                | Tipo 2 Cable      |           |  |  |
| Sección min. del cable <sup>(4)</sup> | 25 mm <sup>2</sup>       |                |                   |           |  |  |
| MODELO :                              | URBAN-W                  | B MASTER       | URBAN-WB SLAVE    |           |  |  |
|                                       | М                        | т              | M2                | T2        |  |  |
| Alimentación                          | 1P+N+PE                  | 3P+N+PE        | 1P+N+PE           | 3P+N+PE   |  |  |
| Tensión de entrada                    | 230V~±10%                | 400V~±10%      | 230V~±10% 400V~   |           |  |  |
| Frecuencia                            |                          | 50H2           | z / 60Hz          |           |  |  |
| Número de bases                       | 1                        | 1              | 2                 | 2         |  |  |
| Potencia de la base                   | 7.4 kW                   | 22 kW          | 7.4 kW            | 22 kW     |  |  |
| Corriente de la base                  |                          |                | 32 A              |           |  |  |
| Tipo de conectores                    | Tipo 2 Base              |                |                   |           |  |  |

# Datos técnicos

| DATOS ELÉCTRICOS                                                     |                                                                                    |                                                 |                |                                        |  |  |  |
|----------------------------------------------------------------------|------------------------------------------------------------------------------------|-------------------------------------------------|----------------|----------------------------------------|--|--|--|
| MODELO :                                                             | URBAN-W                                                                            | B MASTER                                        | URBAN-WB SLAVE |                                        |  |  |  |
| Sección min. del cable <sup>(4)</sup>                                | 10 r                                                                               | nm²                                             |                | 25 mm <sup>2</sup>                     |  |  |  |
| URBAN MASTER - URBAN SLAVE - URBAN-WB MASTER - URBAN-WB SLAVE        |                                                                                    |                                                 |                |                                        |  |  |  |
| Contador                                                             | MID Clase 1 - EN50470-3                                                            |                                                 |                |                                        |  |  |  |
| Protección sobrecorriente                                            | MCB 40A (Curva C)                                                                  |                                                 |                |                                        |  |  |  |
| Seguridad                                                            | RCD Tipo A (30 mA) / Tipo B 🕽                                                      |                                                 |                |                                        |  |  |  |
| Protección sobretensión <sup>(3)</sup>                               | Protector co                                                                       | ontra sobretensión                              | transitor      | ria IEC 61643-1 (Clase II)             |  |  |  |
| URBAN MASTER - URBAN-WB MASTER                                       |                                                                                    |                                                 |                |                                        |  |  |  |
| Display                                                              | Pantalla téctil 8"                                                                 |                                                 |                |                                        |  |  |  |
| Lector RFID                                                          | ISO / IEC 14443A/B, MIFARE Classic/Desfire EV1, ISO 18092 / ECMA-340, NFC 13.56MHz |                                                 |                |                                        |  |  |  |
| Ethernet                                                             | 10/100BaseTX (TCP-IP)                                                              |                                                 |                |                                        |  |  |  |
| Móvil (optional)                                                     | Modem 4G LTE/WiFi Hotspot/GRPS/GSM                                                 |                                                 |                |                                        |  |  |  |
| Protocolo de la interfaz                                             | OCPP                                                                               |                                                 |                |                                        |  |  |  |
| CONDICIONES AMBIENTALES                                              |                                                                                    |                                                 |                |                                        |  |  |  |
| Temperatura de trabajo   -5°C +45°C                                  |                                                                                    |                                                 |                |                                        |  |  |  |
| Temperatura de trabajo con el Kit de baja temperatura (3)-30°C +45°C |                                                                                    |                                                 |                |                                        |  |  |  |
| Temperatura de almacenan                                             | niento                                                                             | -20°C +60°C                                     |                |                                        |  |  |  |
| Humedad relativa                                                     | 5% 95% Sin condensación                                                            |                                                 |                |                                        |  |  |  |
| DATOS MECÁNICOS                                                      |                                                                                    |                                                 |                |                                        |  |  |  |
| Baliza luminosa                                                      |                                                                                    | Indicador en color RGB                          |                |                                        |  |  |  |
| Clasificación del envolvente                                         | IP54 / IK10                                                                        |                                                 |                |                                        |  |  |  |
| Material del envolvente                                              | Aluminio y ABS                                                                     |                                                 |                |                                        |  |  |  |
| Puerta del envolvente                                                | Llave frontal para bloqueo de la puerta                                            |                                                 |                |                                        |  |  |  |
| Peso neto                                                            |                                                                                    | URBAN MAS<br>URBAN SLA                          | rer<br>Ve      | URBAN-WB MASTER<br>URBAN-WB SLAVE      |  |  |  |
|                                                                      |                                                                                    | 55 Kg                                           |                | 30 Kg (25Kg) <sup>(5)</sup>            |  |  |  |
| Dimensiones (W x H x D)                                              |                                                                                    | 450 x 290 x 155                                 | 0 mm           | 382 x 928(628) <sup>(5)</sup> x 222 mm |  |  |  |
| Conectores <sup>(3)</sup>                                            |                                                                                    | Base Shutter Tipo 2, Tipo 1 Cable, Tipo 2 Cable |                |                                        |  |  |  |

<sup>(3)</sup> Opcional.

<sup>(4)</sup> Está es la sección de cable mínima recomendada para la corriente de entrada AC, la sección definitiva debe ser calculada por un técnico experto teniendo en cuenta las condiciones específicas de la instalación

<sup>(5)</sup> Versión sin protecciones integradas.

Manual de instrucciones

# Ayuda

En caso de cualquier duda de funcionamiento o avería del equipo, póngase en contacto con el Servicio de soporte técnico de **CIRCUTOR**.

#### Servicio de asistencia técnica

Vial Sant Jordi, s/n, 08232 - Viladecavalls (Barcelona) Tel: 902 449 459 (Spain) / +34 937 452 919 (fuera de España) email: sat@circutor.com

## Garantía

**CIRCUTOR** garantiza sus productos contra todo defecto de fabricación por un período de dos años a partir de la entrega de los equipos.

**CIRCUTOR** reparará o sustituirá cualquier producto que presente un defecto de fabricación y se devuelva durante el período de garantía.

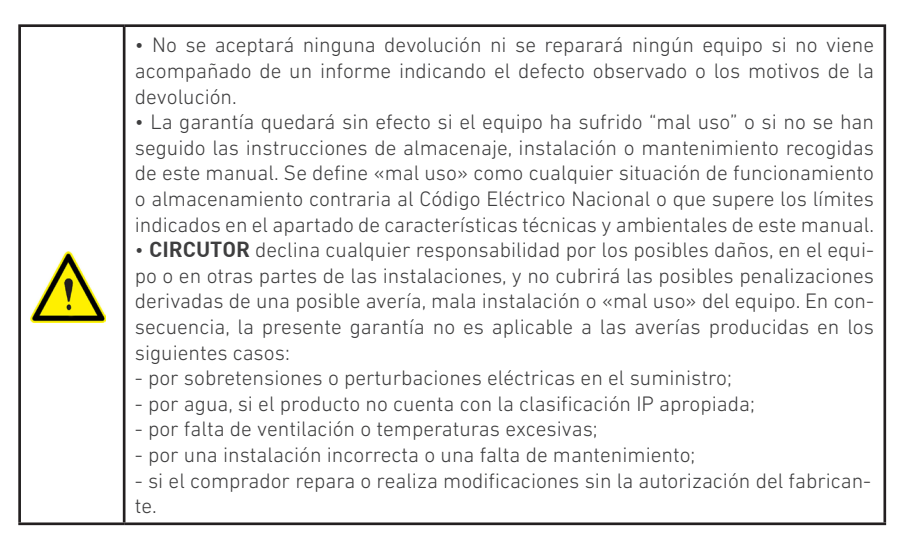

#### CIRCUTOR, SA.

Vial Sant Jordi, s/n 08232 - Viladecavalls (Barcelona) Tel: (+34) 93 745 29 00 - Fax: (+34) 93 745 29 14 www. circutor.com central@circutor.com